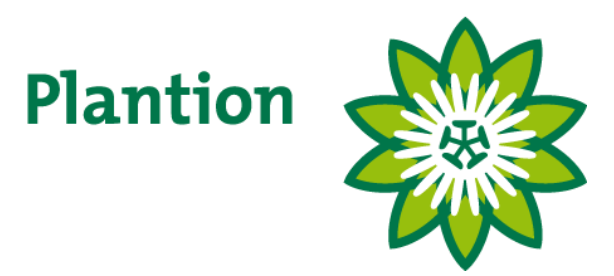

# Fernkauf

Gebrauchsanweisung Installation und Bedienung

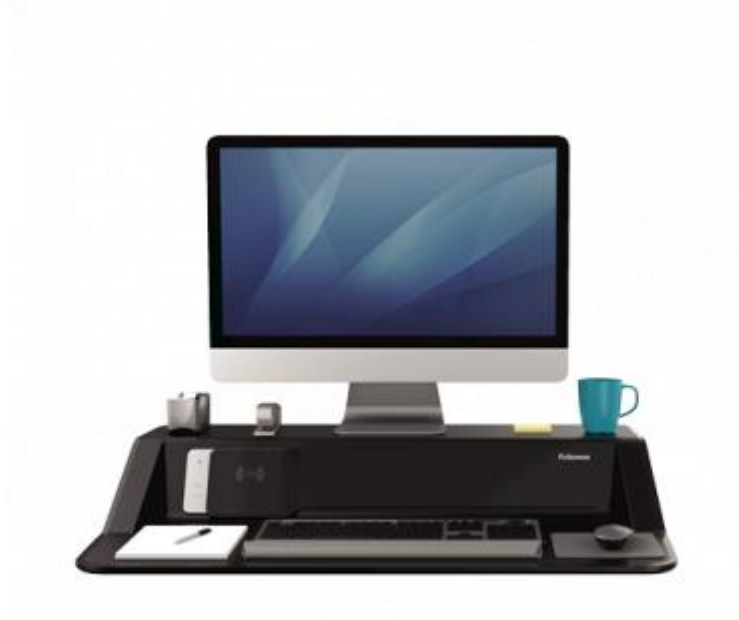

KOA versie: Document versie: 2.09.0.1 1.0

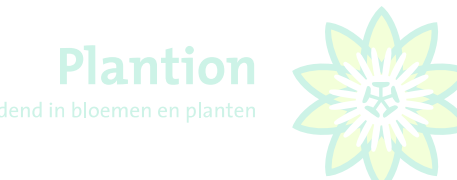

# Inhaltsangabe

| Inhaltsa | angabe 2                                                      |
|----------|---------------------------------------------------------------|
| Minima   | le Systemanforderungen an Ihren Laptop oder PC 3              |
| 1.       | Installation                                                  |
| 1.1      | Downloaden und installieren des Programmes 4                  |
| 2.       | KOA Gebrauch                                                  |
| 2.1      | Hochfahren Laptop/PC                                          |
| 2.2      | Starten des Programs                                          |
| 2.3      | Anmelden bei KOA                                              |
| 2.4      | Einstellungen beim ersten Gebrauch12                          |
| 2.5      | Programm verlassen14                                          |
| 3.       | Gebrauch KOA15                                                |
| 3.1      | Anmelden bei KOA15                                            |
| 3.2      | Kontrolle Transaktionen früheres Versteigerungsdatum15        |
| 3.3      | Herunterladen von Anlieferbeständen15                         |
| 3.4      | Nieuwsletter/Nieuwsbrief16                                    |
| 3.5      | Der Kaufschirm                                                |
| 3.6      | Kaufen für Sie selber oder für andere ohne Teilkauffunktion19 |
| 3.7      | Kaufen ganzer Karren21                                        |
| 3.8      | Der Lieferantenschirm                                         |
| 3.9      | Angebot VOR dem Versteigerungsdatum aussuchen                 |
| 3.10     | Sortieren des Produkts nach Alphabet24                        |
| 3.11     | Markieren mehrerer Partien25                                  |
| 3.12     | Foto's zeigen lassen25                                        |
| 3.13     | Markierungen auf dem Hauptschirm26                            |
| 3.14     | Gebrauch der Tastatur27                                       |
| 3.15     | Anzeigen von Transaktionen                                    |
| 3.16     | Die Transaktionsübersicht                                     |
| 3.17     | Audioanfrage Versteigerungsmeister                            |
| 3.18     | Bestanden bijwerken Anhänge updaten31                         |
| 3.19     | Programm verlassen                                            |

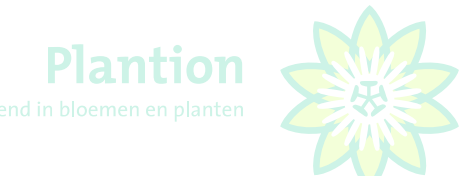

# Minimale Systemanforderungen an Ihren Laptop oder PC

| Prozessor:  | 1 GHz, 32-bits (x86) oder 64-bits                                                   |
|-------------|-------------------------------------------------------------------------------------|
| System:     | Microsoft Windows 10 (niedriger als Windows 10 kann keine Unterstützung für gegeben |
|             | werden)                                                                             |
| Bildschirm: | 17 inch Bildschirm mit min Auflösung von 1280 * 768 (empfohlen)                     |
| Tastatur:   | QWERTY (extra Ziffernblock wird empfohlen)                                          |

Damit der Fernkauf gut funktioniert ist es wichtig das die Netzwerkverbindung über ein Netzwerkkabel zustande gebracht wird. Von einem Gebrauch über drahtloses Wi-Fi wird abgeraten.

Die ICT Abteilung kann eine reibungslose Nutzung der KOA Software nicht garantieren wenn während des Gebrauchs noch andere Programme auf dem Laptop/PC laufen oder sind.

#### Headset

Um über Fernkauf zu kaufen benötigen Sie ein spezielles Headset. Dieses können Sie bei Plantion erwerben für 50EUR. Bei Fragen nehmen Sie bitte Verena Bollwerk oder Patricia Willemsen Kontakt auf.

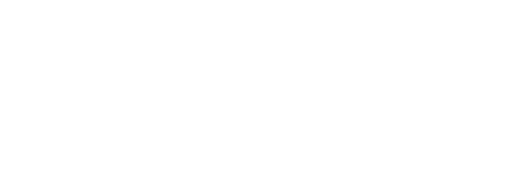

## 1. Installation

#### 1.1 Downloaden und installieren des Programmes

Gehen Sie zur Website, www.plantion.nl, Wählen Sie KAUFEN -> Kaufen über Fernkauf (KOA)

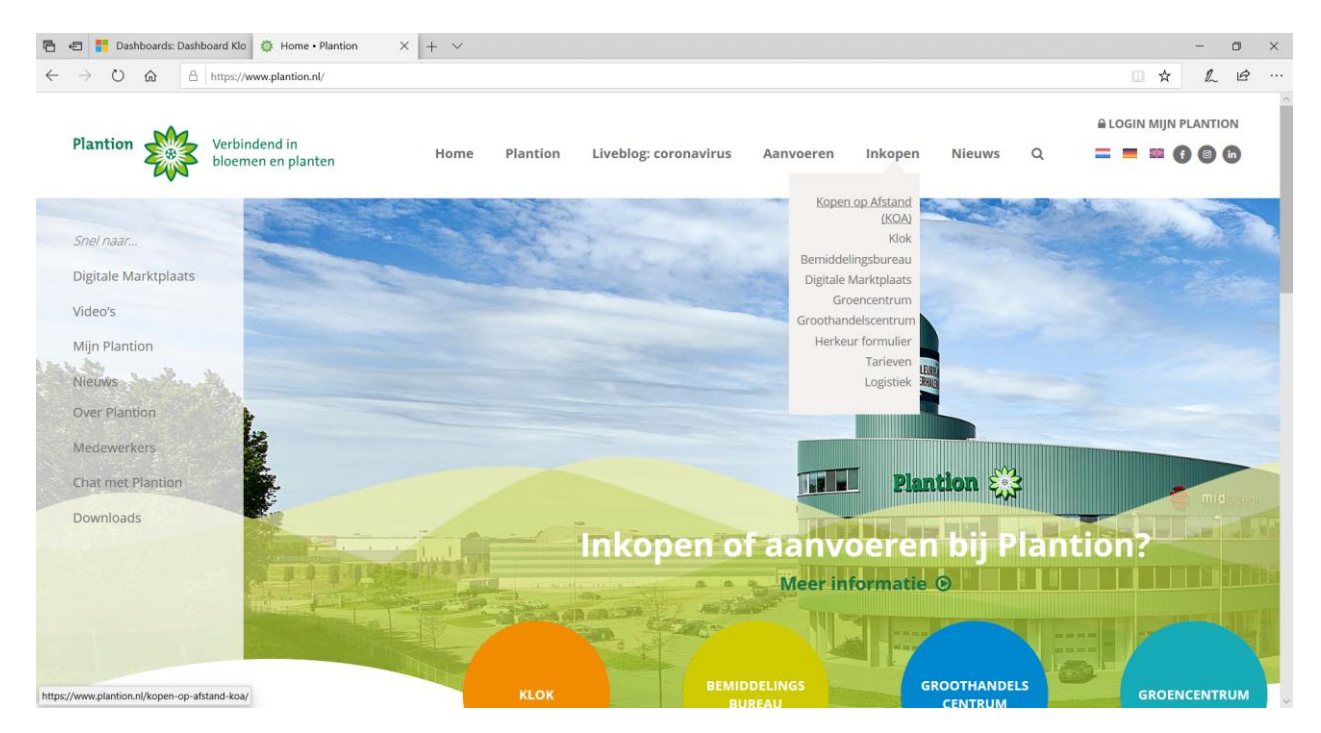

Klicken Sie auf "Download Ferneinkauf Software".

| Fermeinkauf bei Plantion (KOA) - × +                                          |                                                                                                    |       | σ | ×  |
|-------------------------------------------------------------------------------|----------------------------------------------------------------------------------------------------|-------|---|----|
| ← → C                                                                         |                                                                                                    | \$    | 0 | 1  |
| 🔛 Apps 🚦 CRM 🧧 Ultimo Facility Man 😵 Nagios Core on 10 🖌 https://172.16.1.50/ | https://172.16.1.51/ 🔓 PROD,Plantion We 🐐 TEST,Plantion Web 🛃 PROD-Advanced-F 🛃 ACC-Advanced-For 🐧 Mailchimp 🔮 ATPS Webapplicatie 💩 Home - Plantion Di                                                                                                    |       |   | 35 |
|                                                                               | <section-header><section-header><section-header><section-header><section-header><section-header><section-header><section-header></section-header></section-header></section-header></section-header></section-header></section-header></section-header></section-header>                                           | *     | • | *  |
|                                                                               | Download faire before installation for Perfectional                                                                                                    |       |   |    |
|                                                                               | Download Kauferanleitung Ferneinkauf (Niederländische Version,<br>deutsche Version folgt)                                                                                                    |       |   |    |
|                                                                               | Download Dokument Tastenkuzet Ferneinkauf (Niederländische Version, deutsche Version, deutsche Version, folgt)                                                                                                    |       |   |    |
|                                                                               | Lieferung von Ferneinklaufen über 88.M-Kuriere<br>Wie Sie wissen, bieten wir in dieser Zeit der Coronakrise eine Login-<br>Lizere für der Ferneinkal für dale Uhrenkalder an.<br>Wir haben kürzlich eine Parteil gefunden, die Plantion-Produkte<br>ausliefert: B&M-Kuriere. Deshalb können wir allen Ferneinkaud- | land) |   |    |

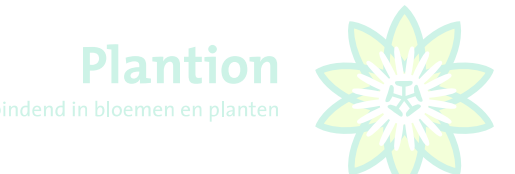

Dies Software wird gedownloadet. Anschließend drücken Sie auf "ausführen" wonach das Programm heruntergeladen wird. Nach dem Herunterladen folgt möglicherweise die Meldung "Ihr PC wird geschützt" (uw PC word beschermd) Wenn das so ist dann klicken Sie im blauen Fenster auf "mehr Informationen".

Das blaue Fenster zeigt u.a. Information *"setup thuiskoop module"*. Wenn das richtig ist auf *"toch uitvoeren"* (trotzdem ausführen)klicken, wonach die Installation gestartet wird.

Nutzer die mit *Windows 10 professionales* arbeiten sehen vergleichbare Info im grauen Fenster an der echten Seite, sie klicken auf " a*usführen"* (uitvoeren).

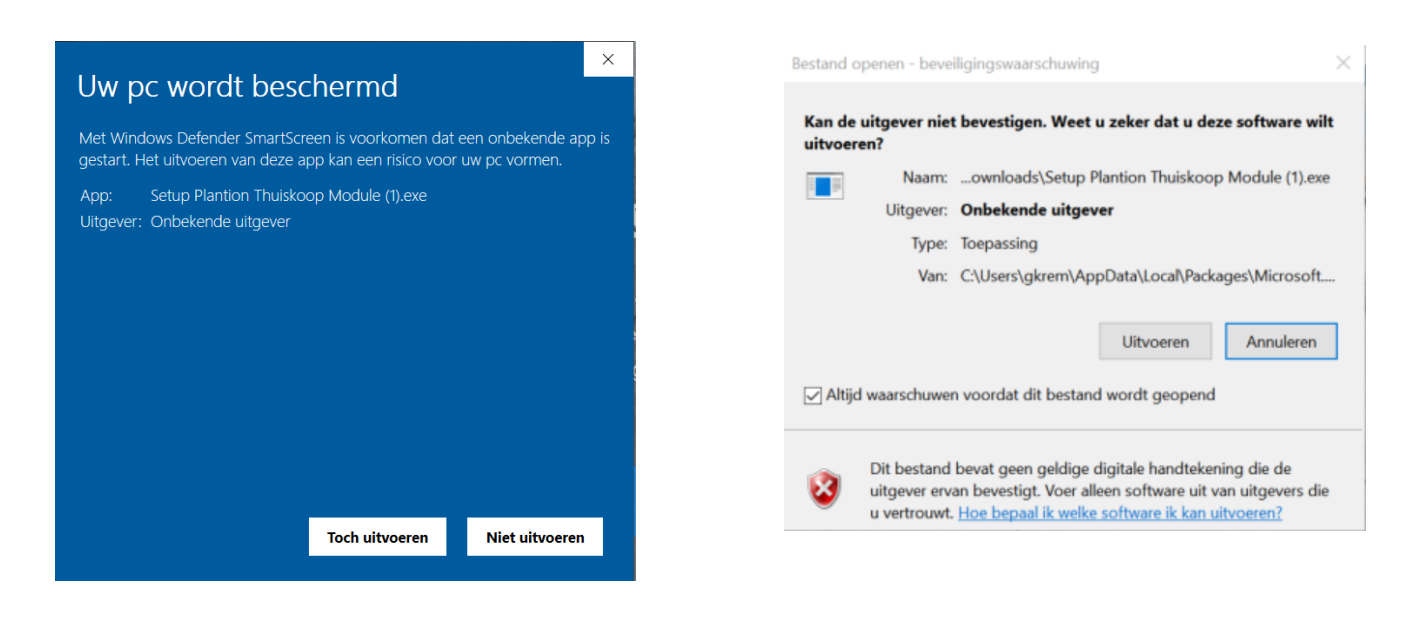

Im Fenster Selecteer extra taken (wähle extra Aufgaben) setzten sie ein Häkchen bei "Maak een snelkoppeling op het bureaublad" (Schnellkoppelund Desktop) und klickt auf Weiter

| Setup - Plantion Thuiskoper —                                                                                                    | ×  |
|----------------------------------------------------------------------------------------------------|----|
| Selecteer extra taken<br>Welke extra taken moeten uitgevoerd worden?                                                                           | Ì  |
| Selecteer de extra taken die u door Setup wilt laten uitvoeren bij het installeren van<br>Plantion Thuiskoper, en klik vervolgens op Volgende. |    |
| Extra snelkoppelingen:                                                                                                    |    |
| Maak een snelkoppeling op het bureaublad                                                                                                    |    |
|                                                                                                    |    |
|                                                                                                    |    |
|                                                                                                    |    |
|                                                                                                    |    |
|                                                                                                    |    |
|                                                                                                    |    |
|                                                                                                    |    |
|                                                                                                    |    |
| Volgende > Annulere                                                                                                    | en |

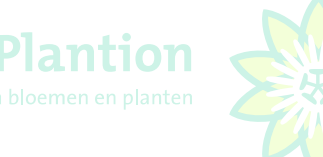

Die Vorbereitung f.d. Installation ist nun abgeschlossen. Wenn Sie nun auf "Installieren" klicken startet der Installationsprozess.

| 😽 Setup - Plantion Thuiskoper                                                                        |                                        | _              |       | $\times$ |
|----------------------------------------------------------------------------------------------------|----------------------------------------|----------------|-------|----------|
| Het voorbereiden van de installatie is<br>Setup is nu gereed om te beginnen met<br>op deze computer. | <b>gereed</b><br>het installeren van F | Plantion Thuis | koper |          |
| Klik op Installeren om verder te gaan me<br>instellingen wilt terugzien of veranderen                | et installeren, of klik                | op Vorige als  | u     |          |
| Extra taken:<br>Extra snelkoppelingen:<br>Maak een snelkoppeling op het b                            | ureaublad                              |                |       | ~        |
| <                                                                                                    |                                        |                | >     |          |
|                                                                                                    | < Vorige                               | Installeren    | Ann   | uleren   |

Im Menü "Sprachauswahl" wählen Sie Ihre Sprache aus und bestätige mit OK.

| Taalkeuze voor Setup |                                                        |    |           |  |  |  |
|----------------------|--------------------------------------------------------|----|-----------|--|--|--|
| 1                    | Selecteer de taal welke Setup gebru<br>de installatie: |    |           |  |  |  |
|                      | Nederlands                                             |    | $\sim$    |  |  |  |
|                      |                                                        | OK | Annuleren |  |  |  |

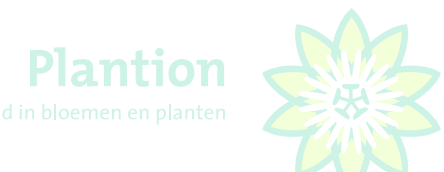

Nach dem Abschließen des Setups entfernen Sie das Häkchen bei "Start Plantion Thuiskoper"(starten Plantion Zuhause Käufer") und klicken auf "ausführen" (voltooien).

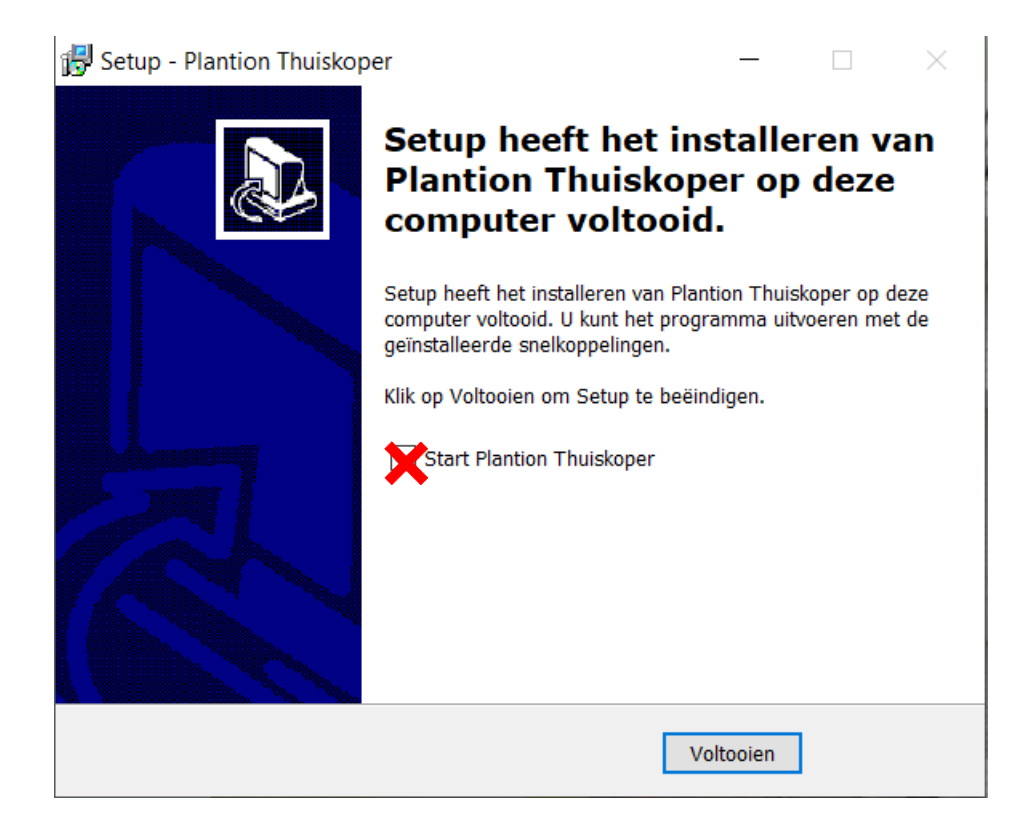

Plantion d in bloemen en planten

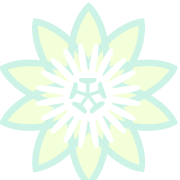

2. KOA Gebrauch

## 2.1 Hochfahren Laptop/PC

Erst das USP Headset anschließen bevor Sie starten

## 2.2 Starten des Programs

Doppelklick auf das KOA Schnellkopplungssymbol auf Ihrem Desktop

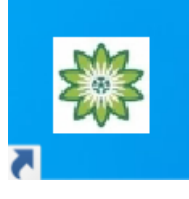

Sie können auch das Windows 10 Startmenü dafür nutzen.

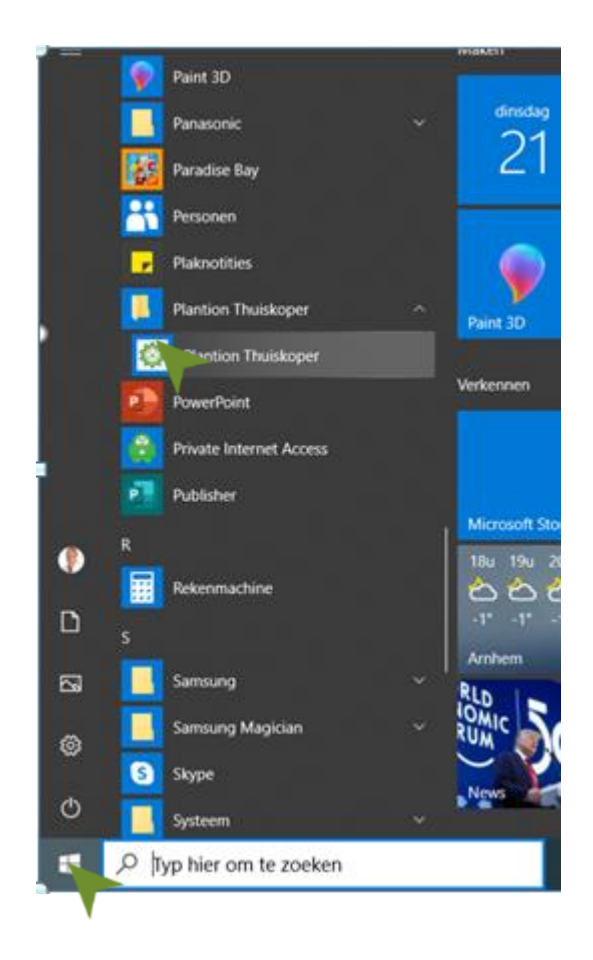

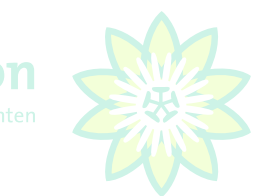

## 2.3 Anmelden bei KOA

Um sich bei KOA Fernkauf einzuloggen werden die selben Anmeldecode und Pincode gebraucht wie auf der Tribüne. Käufernummer gefolgt vom Schlüsselcode, meistens die 1, ausser Sie kaufen mit mehreren ein dan 1,2,3,4,5,6,7,8,0.9.

Im u.a. Beispiel ist die Käufernummer 12345 mit Schlüsselcode 1, folglich ist Ihre Anmeldecode 123451. Anschließend drücken Sie auf "F2:OK", wonach unten angezeigte Nachricht erscheint.

| Kopen Op Afstand v2.9.0.1 |                   |                              |  |  |  |  |
|---------------------------|-------------------|------------------------------|--|--|--|--|
| 🔮 F2 : OK                 | S F10 : ANNULEREN |                              |  |  |  |  |
| PROFIEL                   | Plant             | ion                          |  |  |  |  |
| AANMELDO                  | CODE 12345        | 1                            |  |  |  |  |
| PINCODE                   |                   |                              |  |  |  |  |
|                           |                   | Verbinding met veiling maken |  |  |  |  |

Die Fotos für den betreffenden Versteigerungstag werden nun automatisch geladen.

Anschließend drücken Sie auf "F2:OK", wonach unten angezeigte Bildschirm/Kaufschirm erscheint.

| Reput Velocit 23.21                                                              |                                      |                          |                                               |  |
|----------------------------------------------------------------------------------|--------------------------------------|--------------------------|-----------------------------------------------|--|
| Bestand Instellingen Berichten HandelsPortal Aanvoer Transactiezversicht Verster |                                      |                          |                                               |  |
| 🖷 进 🏆 💿 1 💿 2 💿 2 🍕 Volume Ladopester 🛛 🗘 Volume recordion 🖉 🗘 Profiel Genet     | - 🔛 🗙 Leond 🚷 Planton - 🔛 🗙 Subrer - |                          |                                               |  |
| ROMENDE PARTUEN                                                                  |                                      | BEELDPLAAT JE VOLGKLOK 1 | ROMENDE PARTUEN VOLGRUDE 1                    |  |
|                                                                                  |                                      | Geen foto beschikbaar    |                                               |  |
| PARTU DERSCHAPPER                                                                | ACTUELE PARTU                        |                          | VOLOKLOK 1                                    |  |
| reading the reading of the                                                       |                                      |                          |                                               |  |
|                                                                                  |                                      | BEELDPLAATJE VOLGRLOK 2  | KOMENCE PARTIJEN VOLGKLOK 2                   |  |
| BERMAR.                                                                          |                                      | - the par                |                                               |  |
| Geen foto beschikbaar                                                            |                                      |                          |                                               |  |
| HIGHLA / J                                                                       | CO CONTRACTOR CONTRACTOR             |                          |                                               |  |
| BRO/T                                                                            |                                      | PRODUCT AND APE          | HRUB (FUET I BUB (HEIT HEIT) HEIT HEIT (HEIT) |  |
| • • • • x                                                                        |                                      |                          |                                               |  |
| 34-5-300 (43)421 53m 72M Kopen net aantalentuetsen in eenheden                   |                                      |                          |                                               |  |

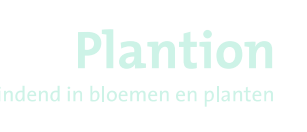

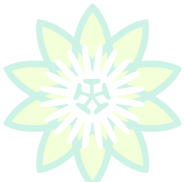

Wenn das fertig ist erscheint nachfolgender Bildschirm: Klick hier auf F2: JA

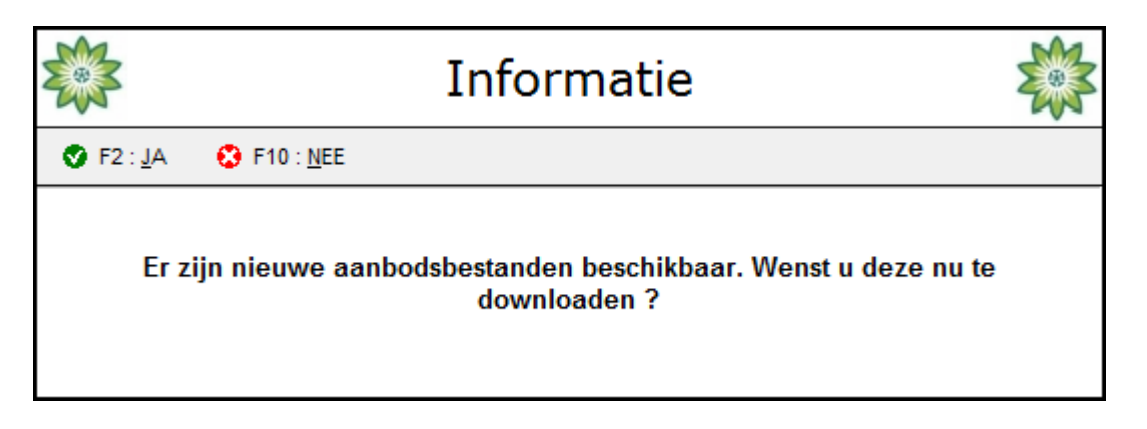

Der Kauf-Bildschirm mit Newsletter wird nun angezeigt. Klicken Sie auf "F10: schliessen. Später wird in der Anleitung darauf noch zurückgekommen. Siehe auch 3.4 für mehr Info's zum Newsletter.

| Kopen Op Afstand v2.9.0.1                                                       |                                                                         |                                                                      |                                           |                                        |              |
|---------------------------------------------------------------------------------|-------------------------------------------------------------------------|----------------------------------------------------------------------|-------------------------------------------|----------------------------------------|--------------|
| Bestand Instellingen Berichten HandelsPortal Aanvoer Transactieoverzicht Venste | Υ.                                                                      |                                                                      |                                           |                                        | <b>Y *</b>   |
| 4 T 0: 0: 0: 0: With Volume Lidgereler 5 T Volume microl                        | foon 5 🗘 Profiel Genit 🔹 🔛 🗙 Lesset 🚷 Planton                           | - 🔣 🗙 Subar 🔹                                                        |                                           |                                        |              |
| KOMENDE PARTIJEN                                                                |                                                                         |                                                                      | BEELDPLAATJE VOLGKLOK 1                   | KOMENDE PARTIJEN VOLGKLOK 1            |              |
| PRODUCT ANN/OERCER                                                              | APLD APE FUST. KMI KM2 KM3 KM KVVAL                                     |                                                                      |                                           | PRODUCT ANN/DERDER APLD APE FUST Kim K | 10 KM KM KM. |
|                                                                                 |                                                                         |                                                                      |                                           |                                        |              |
|                                                                                 |                                                                         |                                                                      |                                           |                                        |              |
|                                                                                 |                                                                         |                                                                      |                                           | 20.4                                   | 1            |
|                                                                                 | Kopen Op Afstand v2.9.0.1                                               |                                                                      |                                           | 益                                      |              |
|                                                                                 |                                                                         | + CA 11771                                                           |                                           | 1941                                   |              |
|                                                                                 |                                                                         | e Querta                                                             |                                           |                                        |              |
| PARTU DEEKSCHAPPEN<br>INDMERIONARCE INDMERIONARCE                               | Welkom bij HOA van Flantion,                                            | Willkommen beim XOA von Plantion,                                    |                                           |                                        |              |
|                                                                                 | Voor gebruikershulp en vragen kunt u bellen met:                        | Für Benutzerhilfe und Fragen erreichen Sie<br>folgender Nummer:      | e uns unter                               |                                        |              |
|                                                                                 | 0031 (0) 318 - 66 17 60<br>Voor de afdeling Logistieke Diensten helt uv | 0031 (0) 318 - 66 17 60<br>Für die Abteilung Logistik-Dienstleistung | m rufen Sie bitte                         |                                        |              |
|                                                                                 | 0031 (0) 318 - 66 18 12                                                 | folgende Numer an:                                                   |                                           |                                        |              |
|                                                                                 | Mar uniandallika oncer                                                  | Min freundlichen Grüben                                              |                                           |                                        | 1 KM KM KM   |
|                                                                                 | Het Vilendersjae Groec,                                                 | nie international drugen,                                            |                                           |                                        |              |
|                                                                                 | NEC AUX CEAR                                                            | DEP NOR-IEEE                                                         |                                           |                                        |              |
|                                                                                 |                                                                         |                                                                      |                                           |                                        |              |
| BED FOR ANT IS                                                                  |                                                                         |                                                                      |                                           |                                        |              |
| ALL DUR                                                                         | DINSDAG 24 MAG                                                          | RT 2020                                                              |                                           |                                        |              |
|                                                                                 | Aanbod ladingdragers/3                                                  | ngebot Ladungsträger                                                 |                                           |                                        |              |
|                                                                                 | Snijbloemen/Schnittblu                                                  | men : 236                                                            |                                           |                                        |              |
|                                                                                 | Kamerplanten/Zimmerpf/                                                  | anzen : 97                                                           |                                           |                                        |              |
|                                                                                 | Tuinplanten/Gartenpfla                                                  | nzen : 140                                                           |                                           |                                        |              |
|                                                                                 | Totaal aanbod/Gepamtvv                                                  | zeorgung : 473                                                       |                                           |                                        |              |
|                                                                                 |                                                                         |                                                                      |                                           |                                        | E KORE KOM.  |
|                                                                                 |                                                                         |                                                                      |                                           |                                        |              |
| Geen foto beschikbaar                                                           | PAUZE VEILPROCES/PAUZE                                                  | AURTIONSVERFARREN: GEEN / REINE                                      |                                           |                                        |              |
|                                                                                 | EINDE VEILEN/ENDE DER                                                   | AURTION: CIRCA 07:50 UU                                              |                                           |                                        |              |
|                                                                                 | EINDE DISTRIBUTIE/ENDE                                                  | VERTEILUNG: CIRCA 09:00 UU                                           | L. C. C. C. C. C. C. C. C. C. C. C. C. C. |                                        |              |
|                                                                                 |                                                                         |                                                                      |                                           |                                        |              |
|                                                                                 |                                                                         |                                                                      |                                           |                                        |              |
|                                                                                 |                                                                         |                                                                      |                                           |                                        |              |
|                                                                                 |                                                                         |                                                                      |                                           |                                        |              |
|                                                                                 |                                                                         |                                                                      |                                           |                                        |              |
|                                                                                 |                                                                         |                                                                      |                                           |                                        |              |
| BERICHTEN - 0 / 0<br>BERICHT                                                    |                                                                         |                                                                      |                                           |                                        |              |
|                                                                                 |                                                                         |                                                                      |                                           |                                        |              |
|                                                                                 |                                                                         |                                                                      |                                           |                                        |              |
|                                                                                 |                                                                         |                                                                      |                                           |                                        |              |
|                                                                                 |                                                                         |                                                                      |                                           |                                        |              |
| • • • • ×                                                                       |                                                                         |                                                                      |                                           | ·                                      |              |
|                                                                                 |                                                                         |                                                                      |                                           |                                        |              |
|                                                                                 |                                                                         |                                                                      |                                           |                                        |              |
| 24-5-2020 (Side 20 Annual 2016)                                                 | heden                                                                   |                                                                      |                                           |                                        |              |
|                                                                                 |                                                                         |                                                                      |                                           |                                        |              |

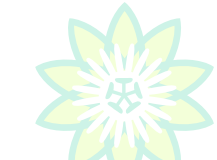

Verbindend in bloemen en planten

Klicken Sie jetzt linksoben im Programm im grauen Balken auf "Bestand" und anschließend auf "Download alle bestanden". Jetzt werden alle Fotos und Angebotsbestände gedownloadet.

Achtung: das nimmt einmalig sehr viel Zeit in Anspruch. Sie sollten das also nicht erst morgens vor Versteigerungsbegin machen.

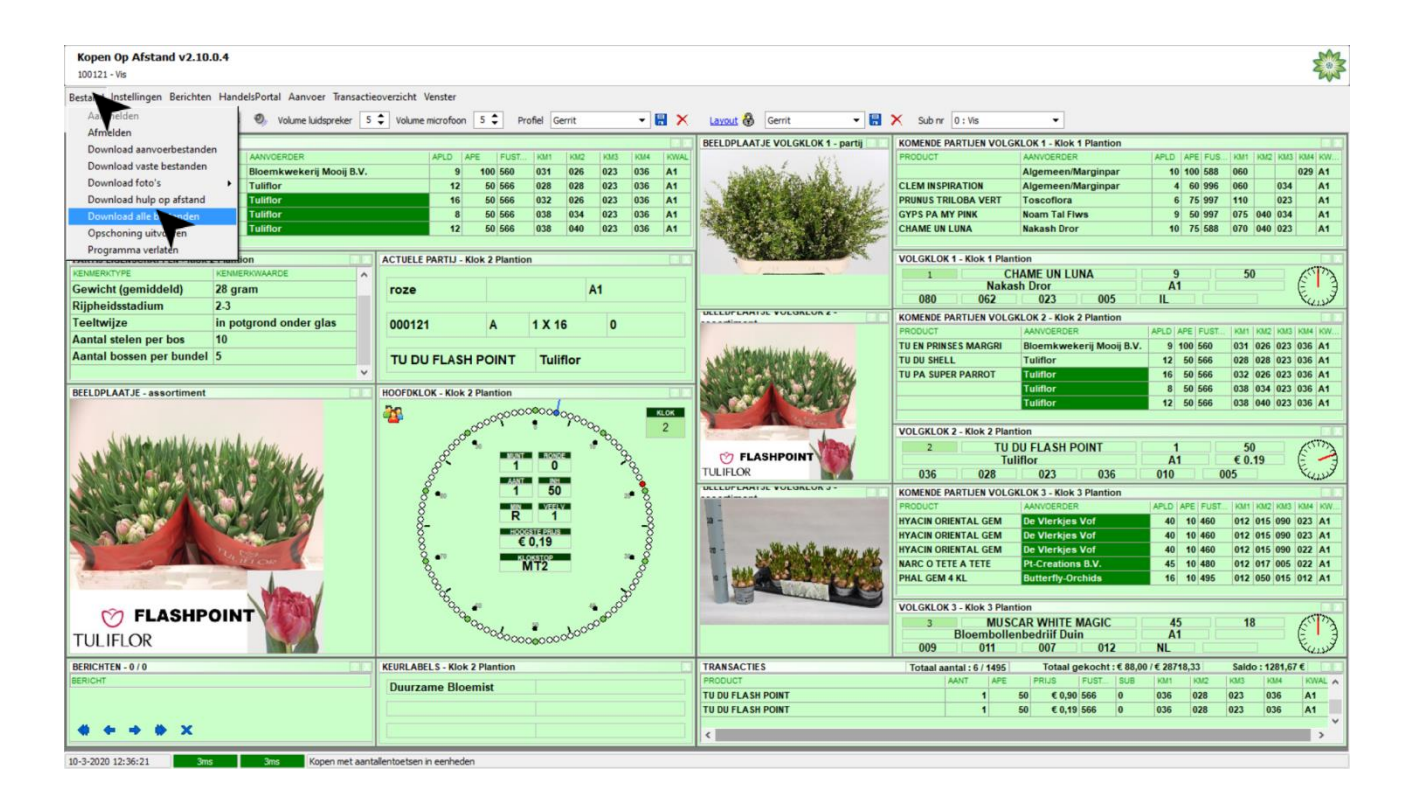

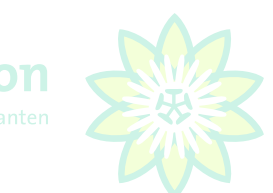

## 2.4 Einstellungen beim ersten Gebrauch

Bevor Sie KOA Fernkauf nutzen müssen einige Einstellungen gecheckt werden. Wenn Einstellungen verändert werden müssen diese in Ihrem Nutzerprofil gespeichert werden.

Hierzu machen Sie ein eigenes Profil an um auf "diskette" zu klicken wie unten angegeben. Anschließend füllen Sie einen selbst ausgesuchten Profilnamen ein und klicken auf "F2:OK"

Alle Veränderungen müssen gespeichert werden indem Sie nochmals auf "diskette" klicken und **F2:OK.** Wenn Sie das nicht tun gehen die Veränderungen/Anpassungen beim Schließen des Programms verloren.

| Kopen Op Afstand v2.10.0.2           100121 - Vis                               |                                                                                                    |                       |                |          |  |  |
|---------------------------------------------------------------------------------|----------------------------------------------------------------------------------------------------|-----------------------|----------------|----------|--|--|
| estand Instellingen Berichten HandelsPortal Aanvoer Transactieoverzicht Venster |                                                                                                    |                       |                |          |  |  |
| I ② 1 ③ 2 ③ 3 ♣ Volume luidspreker                                              | 5 🗘 Volume microfoon 5 🗘 Profiel Gerrit                                                               | - EX Layout 🔮         | Plantion 🖃 🔚 🗙 | Sub nr 💌 |  |  |
| KOMENDE PARTIJEN                                                                |                                                                                                    |                       |                | 2 X      |  |  |
| PRODUCT AANVOERDER                                                              | APLD APE FUST KM1                                                                                     | KM2 KM3 KM4 KWAL      |                |          |  |  |
|                                                                                 | Opslaan profie                                                                                        |                       |                |          |  |  |
|                                                                                 | F2 : OK S F10 : ANNULEER                                                                              |                       |                |          |  |  |
|                                                                                 | Geef de profielnaam op :                                                                              |                       |                |          |  |  |
|                                                                                 | Gerrit                                                                                                |                       |                |          |  |  |
|                                                                                 | De layoutnaam mag max. 16 karakters lang zijn<br>'.', '<', '>' , '''', ' en '\' zijn niet toegelaten. | . De tekens '?', '*', |                |          |  |  |
| PARTIJ EIGENSCHAPPEN                                                            | 2 X                                                                                                   | ACTUELE PARTIJ        |                | ? X      |  |  |
| KENMERKTYPE KENMER                                                              | KWAARDE                                                                                               |                       |                |          |  |  |
|                                                                                 |                                                                                                    |                       |                |          |  |  |
|                                                                                 |                                                                                                    |                       |                |          |  |  |
|                                                                                 |                                                                                                    |                       |                |          |  |  |
|                                                                                 |                                                                                                    |                       |                |          |  |  |
|                                                                                 |                                                                                                    |                       |                |          |  |  |
|                                                                                 |                                                                                                    |                       |                |          |  |  |
|                                                                                 |                                                                                                    |                       |                |          |  |  |
|                                                                                 |                                                                                                    |                       |                |          |  |  |
|                                                                                 |                                                                                                    |                       |                |          |  |  |

Nachdem Sie das Profil angelegt haben klicken Sie links oben im Schirm auf "Einstellungen" .

| Kopen 0p Afstand v2.10.0.2<br>100121 - Vis                                      |                                          |  |  |  |  |  |  |
|---------------------------------------------------------------------------------|------------------------------------------|--|--|--|--|--|--|
| estand Instellingen Berichten HandelsPortal Aanvoer Transactieoverzicht Venster |                                          |  |  |  |  |  |  |
| 1 1 1 1 1 1 1 1 1 1 1 1 1 1 1 1 1 1 1                                           | 🔹 🔚 🗙 Layout 🚯 Plantion 💌 🖶 🗙 Sub nr 🔍 🗨 |  |  |  |  |  |  |
| KOMENDE PARTIJEN                                                                | × ×                                      |  |  |  |  |  |  |
| PRODUCT AANVOERDER APLD APE FUST KM1                                            | KM2 KM3 KM4 KWAL                         |  |  |  |  |  |  |
|                                                                                 |                                          |  |  |  |  |  |  |
|                                                                                 |                                          |  |  |  |  |  |  |
|                                                                                 |                                          |  |  |  |  |  |  |
|                                                                                 |                                          |  |  |  |  |  |  |
|                                                                                 |                                          |  |  |  |  |  |  |
|                                                                                 |                                          |  |  |  |  |  |  |
|                                                                                 |                                          |  |  |  |  |  |  |
|                                                                                 |                                          |  |  |  |  |  |  |
|                                                                                 |                                          |  |  |  |  |  |  |
| KENMERKTYPE KENMERKWAARDE                                                       | ACTUELE PARTIS                           |  |  |  |  |  |  |
|                                                                                 |                                          |  |  |  |  |  |  |
|                                                                                 |                                          |  |  |  |  |  |  |
|                                                                                 |                                          |  |  |  |  |  |  |
|                                                                                 |                                          |  |  |  |  |  |  |
|                                                                                 |                                          |  |  |  |  |  |  |
|                                                                                 |                                          |  |  |  |  |  |  |
|                                                                                 |                                          |  |  |  |  |  |  |
|                                                                                 |                                          |  |  |  |  |  |  |
|                                                                                 |                                          |  |  |  |  |  |  |
|                                                                                 |                                          |  |  |  |  |  |  |
|                                                                                 |                                          |  |  |  |  |  |  |

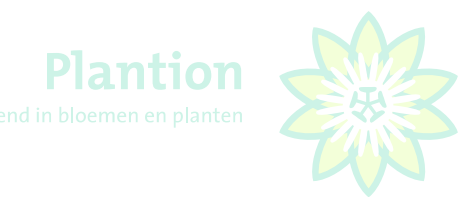

Der Einstellungsbildschirm erscheint Bitte klicken Sie auf "Audio".

|                         | Instellingen                                              |                                                  |                  |                 |
|-------------------------|-----------------------------------------------------------|--------------------------------------------------|------------------|-----------------|
| 🔮 F2 : OK               | 😢 F12 : ANNULEREN                                         | DEFAULT INSTELLINGE                              | N                |                 |
| Verbinding              | Algemeen Sneltoetsen                                      | Audio Pincode                                    | Komende partijen | Klok voorkeuren |
| CON<br>VIPS P<br>VIPS L | INECTIEMETHODE :<br>UBLIEK IP-ADRES :<br>OKAAL IP-ADRES : | INTERNET Vips 1. plantion.nl Vips 1. plantion.nl | LAN              |                 |
|                         | TAAL :                                                    | NEDERLANDS                                       | •                |                 |

#### Gebrauch des Headsets

Beim Microfon sowie dem Lautsprecher muss **Plantronics .Audio 6** stehen. Wenn das so ist brauchen Sie nichts weiter zu tun. Wenn nicht wählen Sie trotzdem **Plantronics .Audio 6** indem Sie mit der Maus auf den schwarzen kleinen Pfeil klicken und dann Plantronics .Audio 6 auswählen. Und bestätigen. Mit "**F2:OK**" verlassen Sie den Einstellungsschirm. Anschließend klicken Sie im Kaufschirm bei Profil wieder auf "diskette, gefolgt von **"F2:OK"** (siehe vorherige Seite).

| Instellingen                                                                        |
|-------------------------------------------------------------------------------------|
| S F2 : OK 😧 F12 : ANNULEREN DEFAULT INSTELLINGEN                                    |
| Verbinding Algemeen Sneltoetsen Audio Pincode Komende partijen Klok voorkeuren      |
| MICROFOON INGANG : Microfoon (Plantronics .Audio 6                                  |
| LUIDSPREKER : Luidsprekers (Plantronics .Audi                                       |
| AUDIO VOLUME SELECTIE : Numeriek -                                                  |
| GELUIDSINDICATIE BIJ                                                                |
| GEMARKEERDE ACTIEVE PARTIJ (HOOFDKLOK): 🔽 C:\ProgramData\Aucxis\thuiskoper\Defau 🖻  |
| GEMARKEERDE KOMENDE PARTIJ (HOOFDKLOK) : 🗹 C:\ProgramData\Aucxis\thuiskoper\Defau 🧟 |
| GEMARKEERDE ACTIEVE PARTIJ (VOLGKLOK): 🗹 C:\ProgramData\Aucxis\thuiskoper\Defau 🧟   |
| GEMARKEERDE KOMENDE PARTIJ (VOLGKLOK): 🗹 C:\ProgramData\Aucxis\thuiskoper\Defau 🧟   |
| HONORATIE : 🔽                                                                       |
| AUDIOVERBINDING : 🗹 C:\ProgramData\Aucxis\thuiskoper\Defau 🚅                        |

Wenn Sie **Plantronics** .Audio 6 nicht sehen kontrollieren Sie ob das **Plantronics** .Audio 6 Headset an den PC angeschlossen ist. Ist das nicht der Fall dann schliessen Sie das **Plantronics** .Audio 6 Headset trotzdem an und starten den PC und das KOA Programm komplett neu und wiederholen die letzten Schritte. Das KOA Programm ist nun startklar für den ersten Gebrauch.

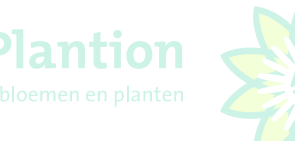

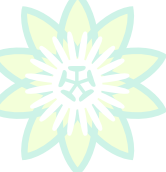

#### 2.5 Programm verlassen

Um das KOA Program zu verlassen wählen Sie links oben im Schirm **"Bestand"** und klicken nochmals mit der linken Maustaste im Menü auf **Programm verlassen** 

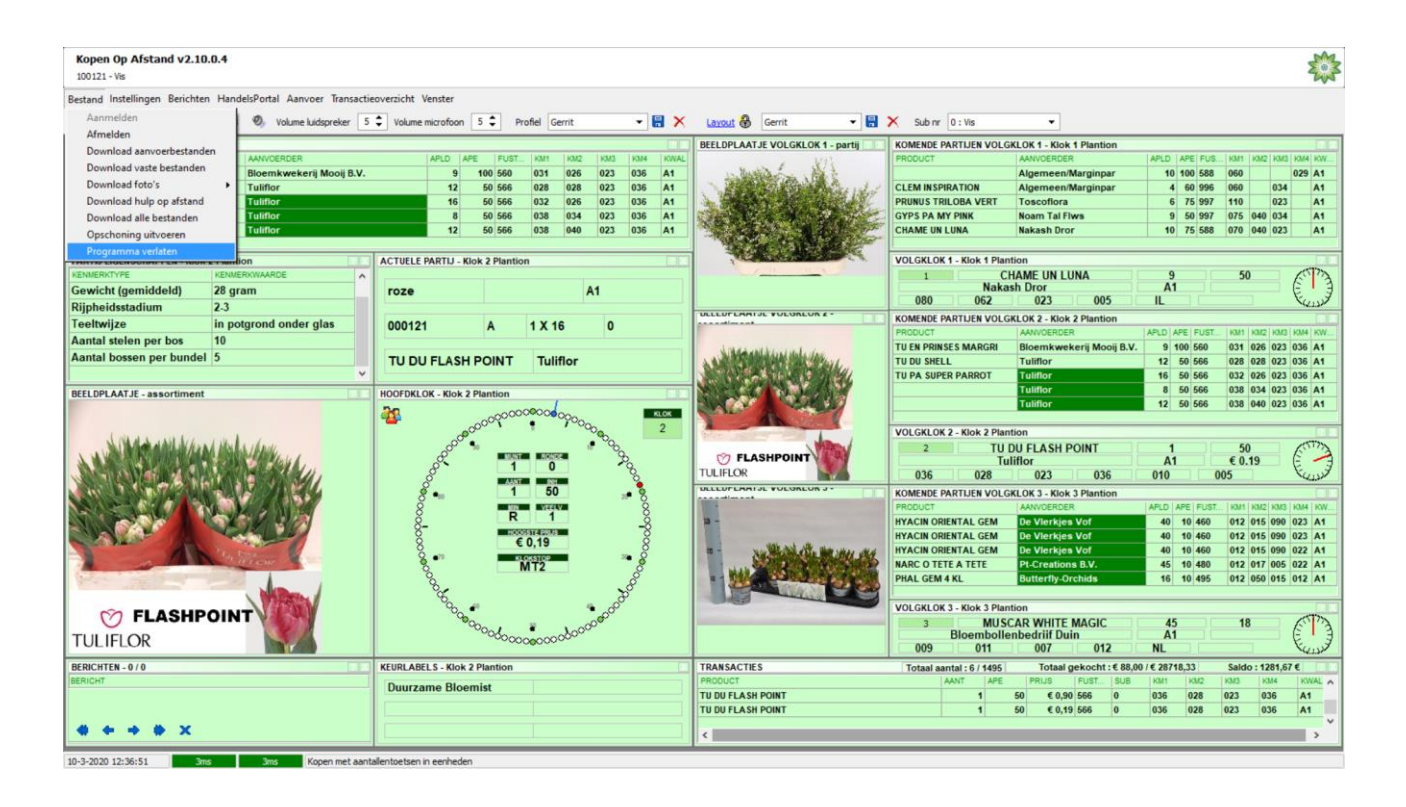

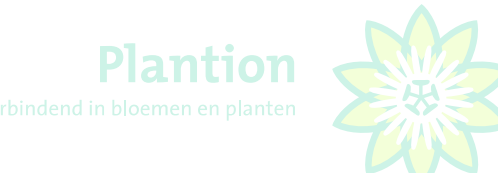

3. Gebrauch KOA

## 3.1 Anmelden bei KOA

Siehe 2.3 KOA Anmelden

## 3.2 Kontrolle Transaktionen früheres Versteigerungsdatum

Nach dem Anmelden kontrolliert das KOA Modul ob noch Transaktionen aus einem früheren Versteigerungsdatum da sind. Wenn dies so ist wird die Frage gestellt ob Sie diese löschen möchten. Klicken Sie auf "F2:JA"

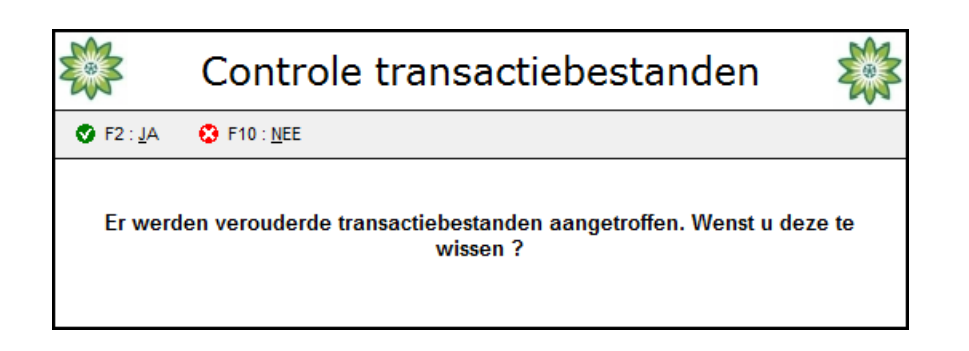

#### 3.3 Herunterladen von Anlieferbeständen

Nach dem Anmelden kontrolliert das KOA Modul ob neue Anlieferbestände da sind.

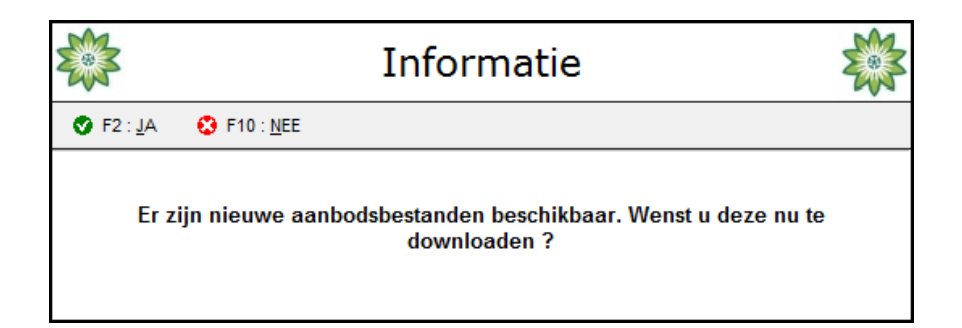

Plantion empfiehlt die neuen Anlieferbestände immer herunterzuladen. Währenddessen werden auch neue Sortiments-und Partiefotos heruntergelanden. Klicken Sie hierzu auf **"F2:JA".** 

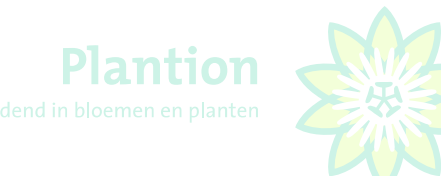

## 3.4 Nieuwsletter/Nieuwsbrief

Der Kaufschirm mit dem Nieuwsbrief wird angezeigt. Diesen können Sie schließen durch "**F10: Afsluiten"(**beenden) zu klicken. Möchten Sie den Nieuwsbrief/Newsletter noch lesen, klicken Sie oben links auf "**Berichten"** und anschließend "**Nieuwsbrief"** 

| Bestand Instellingen Berichten HandelsPortal Aanvoer Iransactieoverzicht Venster                                                                                                    |   |
|----------------------------------------------------------------------------------------------------|---|
|                                                                                                    |   |
| KOMENDE PARTLIEN         Øgvestiging bij verwijderen berichten         Mieuwabnef         APLD         APE                                                                                                    |   |
| n Flatin, residue filo attes                                                                                                    | C |
| NELIMAATA                                                                                                    |   |
| Aadod laliagtregenikegion iadogeteksjer       hajiaanni in 294       Bangiaanni Jongiaanni in 9       Teiglaanni (kersegiaanni in 9)       Teiglaanni (kersegiaanni in 9)       Teiglaanni (kersegiaanni (kersegiaanni (kersegiaanni (kersegiaanni (kersegiaanni (kersegiaanni (kersegiaanni (kersegiaanni (kersegiaanni (kersegiaanni (kersegiaanni (kersegiaanni (kersegiaanni (kersegiaanni (k                                                                                                    | Ð |
| Geen foto beschikbaar PHILE VILLINGLAVERE ANTIDIMPARAMEN OF 4 FIDE<br>TODE VILLINGUE DE ANTIDIMP CON ANTIDIANO CON CON ANTIDIANO CON ANTIDIANO CONTRA ANTIDIAN |   |
|                                                                                                    | ٢ |
|                                                                                                    |   |

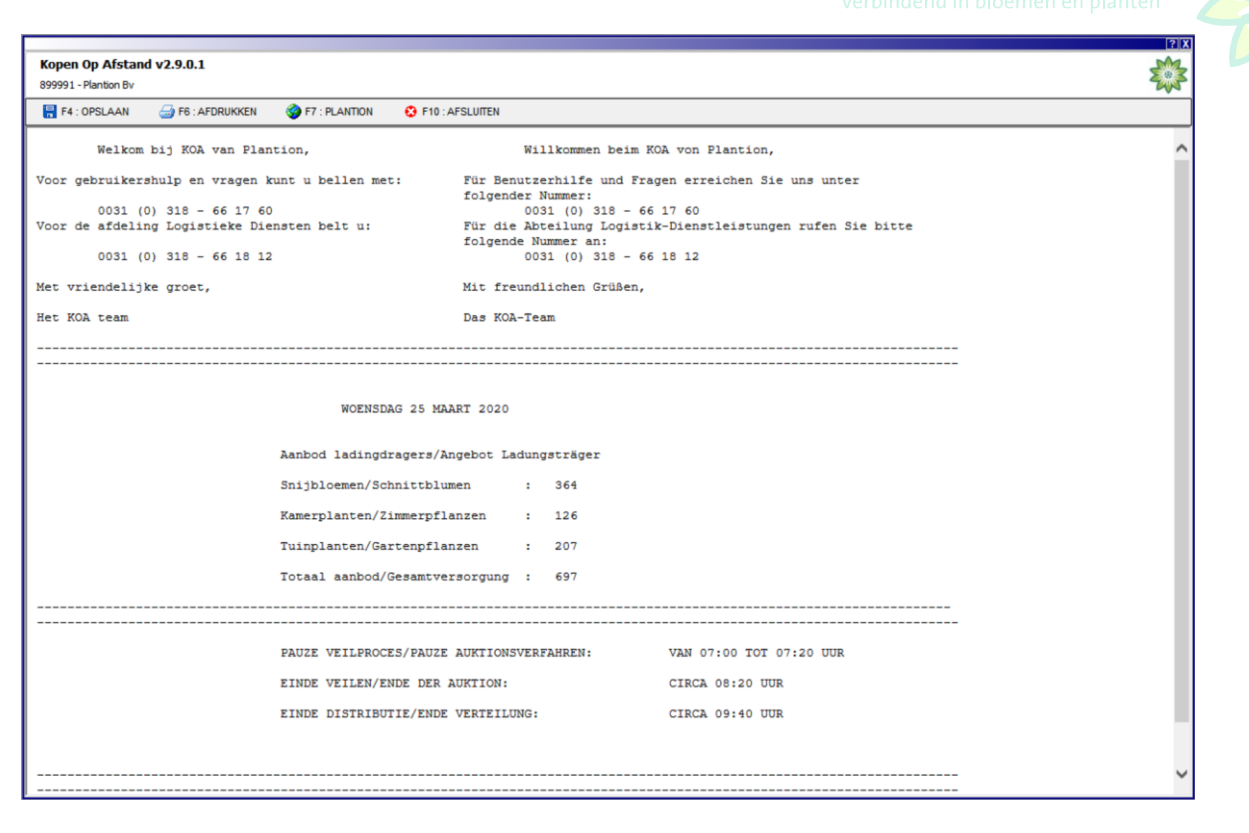

Im Nieuwsbrief finden Sie auch die Nummer der KOA helpdesk/Hilfehotline für wenn Sie Probleme mit KOA haben, sowie die Nummer der Abteilung **Logistieke Diensten**(Logistische Dienste) für eventuell benötigte Dienste und Service im bezug auf über KOA gekaufte Ware. Des weiteren wird Information über das Versteigern und das Angebot gezeigt.

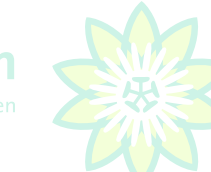

Verbindend in bloemen en plante

## 3.5 Der Kaufschirm

Nachdem die Anlieferbestände heruntergeladen sind und der Newsschirm abgeschlossen ist erscheint der Kaufschirm/Uhrbildschirm.

Es kann ab dem Moment gekauft werden.

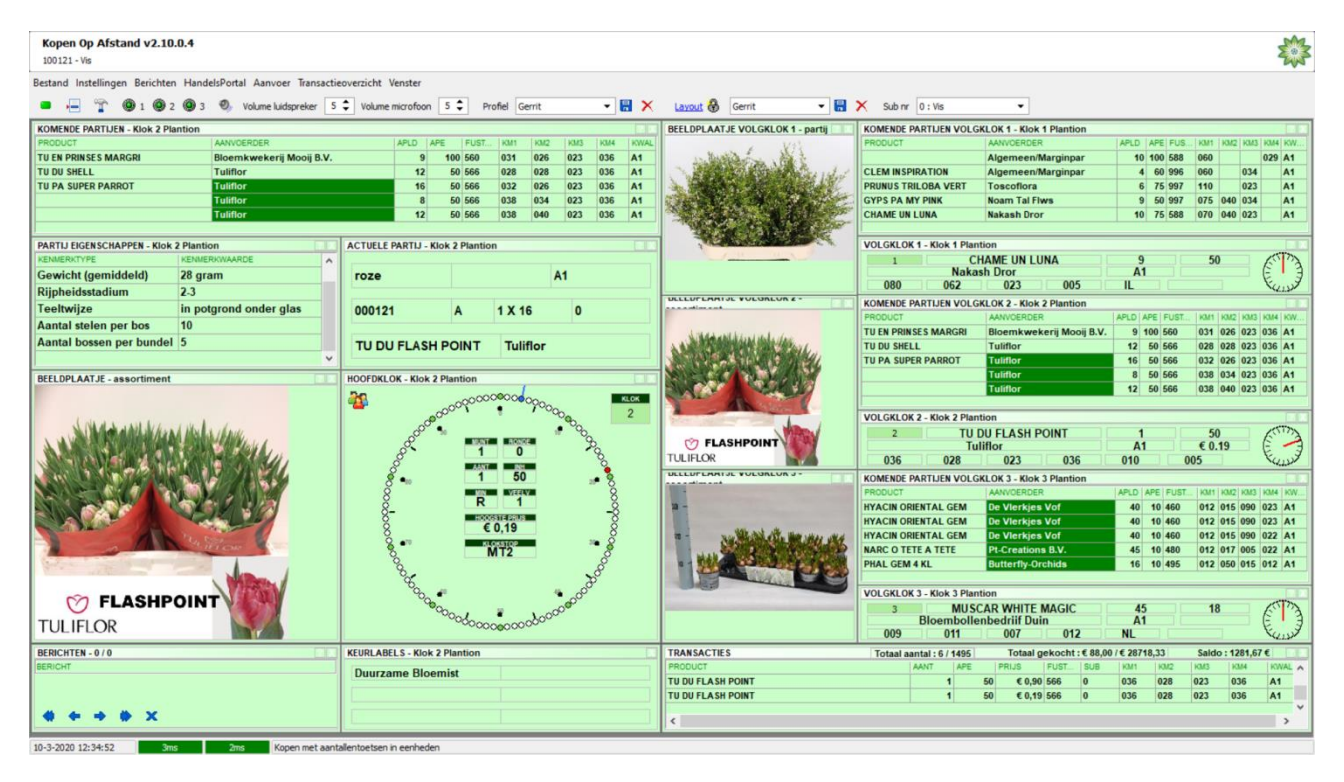

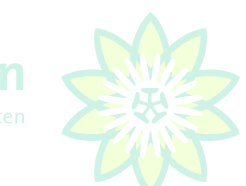

#### Verbindend in bloemen en plan

## 3.6 Kaufen für Sie selber oder für andere ohne Teilkauffunktion

Käufer die für sich selber und für andere kaufen arbeiten mit SUB-Nummern. Um für einen Solchen Sub Kunden (Unterkunden) einkaufen zu können müssen Sie die für diesen Kunden eingestellte Sub-Nummer rechts oben im Kaufschirm auswählen wie unten angezeigt. Hinter der SUB Nummer steht der Name des kunden.

Mit "L" auf Ihrer Tastatur schalten Sie das Kaufen auf SUB Nummer AN- oder AUS. Wenn die SUB Nummer eingeschaltet ist sehen Sie in der Hauptuhr die Figur mit 3 Figuren abgebildet(siehe unten rot umkreist).

Möchten Sie während des Versteigerungsprozesses wechseln zwischen dem Kauf für Sie selber oder einen SUB Kunden dann drücken Sie "L" auf Ihrer Tastatur.

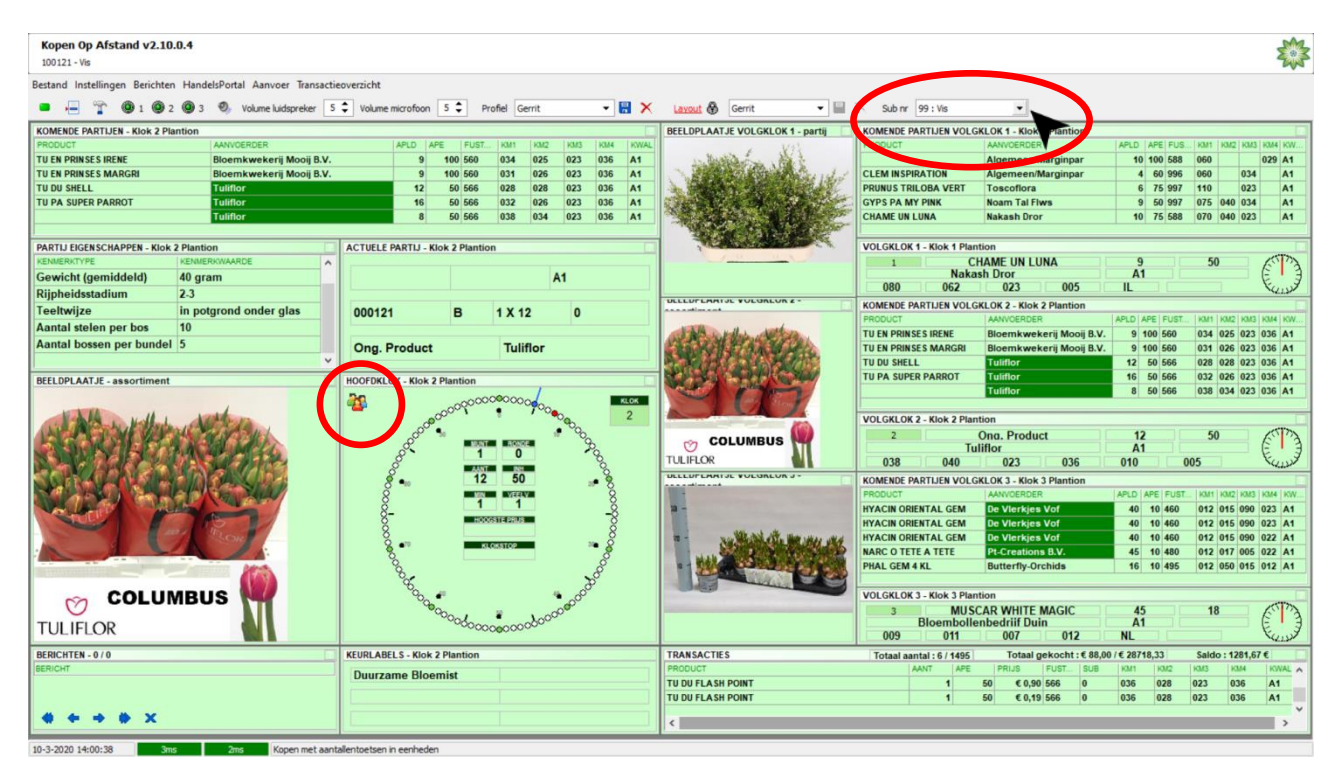

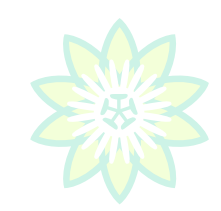

Kaufen für Sie selber oder andere mit Teilkauffunktion, SUB 99 für Kommissionäre

Sie kaufen für sich und einen oder mehrere Kunden als Kommissionär. Sie wählen dann die vorab eingestellte SUB Nummer 99 rechts oben in Ihrem Schirm und scrollen im Menü mit dem schwarzen Pfeil wie u.a. Hinter der SUB Nummer steht ihr Kundenname.

Sie können SUB 99 auch schneller einstellen mit der Schnelltaste 5. Mit der Taste ,L' auf Ihrer Tastatur schalten Sie das Kaufen auf SUB AN-oder AUS. Wenn SUB 99 eingeschaltet ist sehen Sie in der Hauptuhr die Abbildung mit 3 Figuren wie unten in der Abbildung rot umkreist.

Möchten Sie für Sie selber oder jemanden anderes kaufen und während des Versteigerunsprozesses wechseln können zwischen den einzelnen Kunden dann drücken Sie **,L'** auf Ihrer Tastatur. Möchten Sie in einem Uhr-Stop die gekauften Mengen unter den verschiedenen Unterkunden verteilen dann drücken Sie **,5'** auf Ihrer Tastatur.

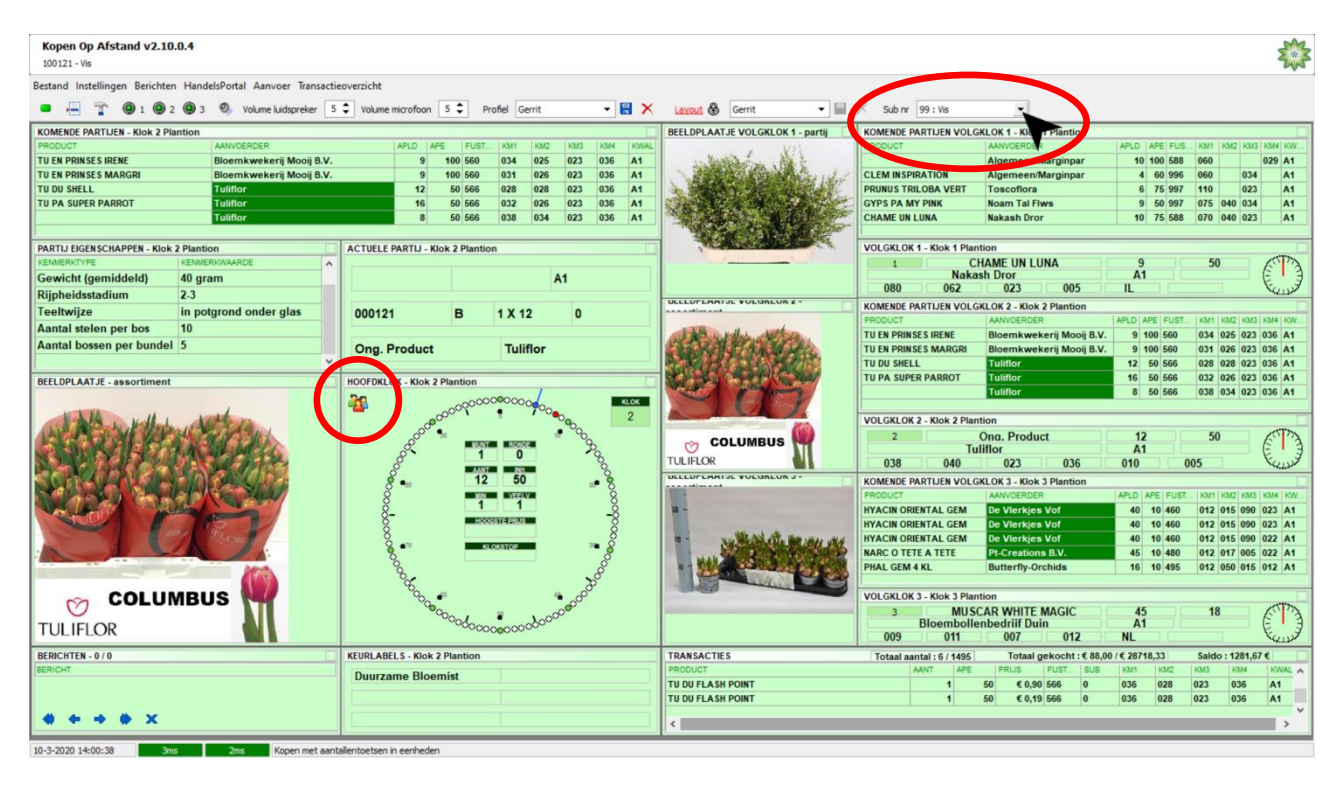

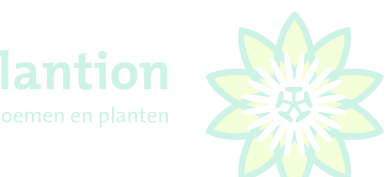

#### 3.7 Kaufen ganzer Karren

Das Kaufen ganzer Karren AN-oder AUS schalten geht mit der Taste **'O'**. Auf der Tribüne ist das der Knopf LD. Dieser muss VOR jeder neuen Partie wieder auf's neue angestellt werden.

Wenn das Kaufen ganzer Karren angestellt ist erscheint in der Hauptuhr eine Abbildung mit einer karre (siehe unten rot umkreist). Wenn Sie ab dem Moment kaufen, z.B. mit der Mengentaste 2 dann kaufen Sie 2 Karren! Anstelle 2 Einheiten (Eimer, Fust, Paletten).

Die Funktion schaltet automatisch aus wenn:

- Sie einen Kauf getätigt haben
- Ein Partiewechsel an der Uhr ist
- Sie die Uhr wechseln

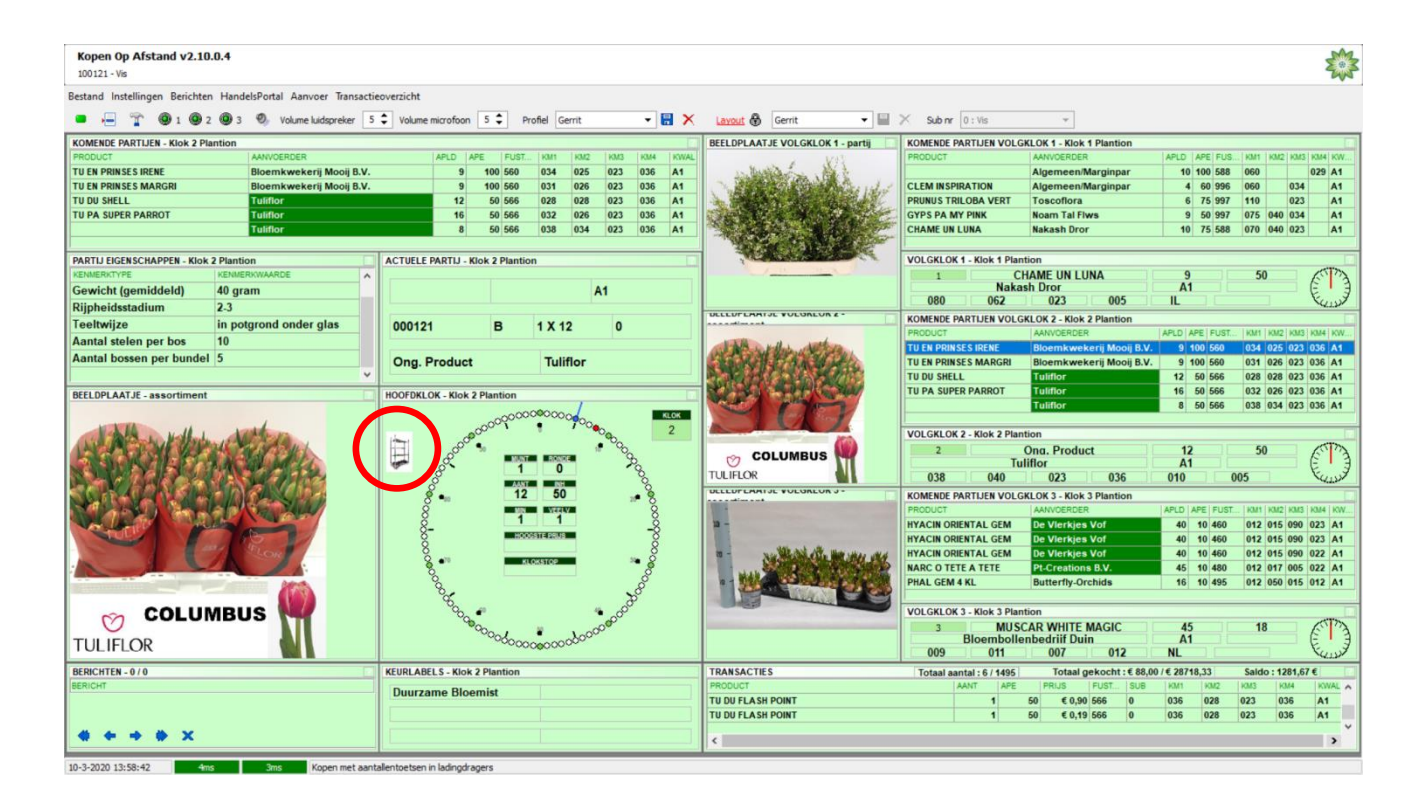

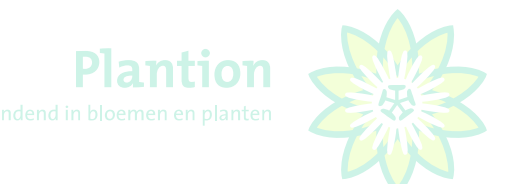

## 3.8 Der Lieferantenschirm

Um sich das Angebot anzusehen klicken Sie links oben im Kaufschirm auf "Anlieferer "

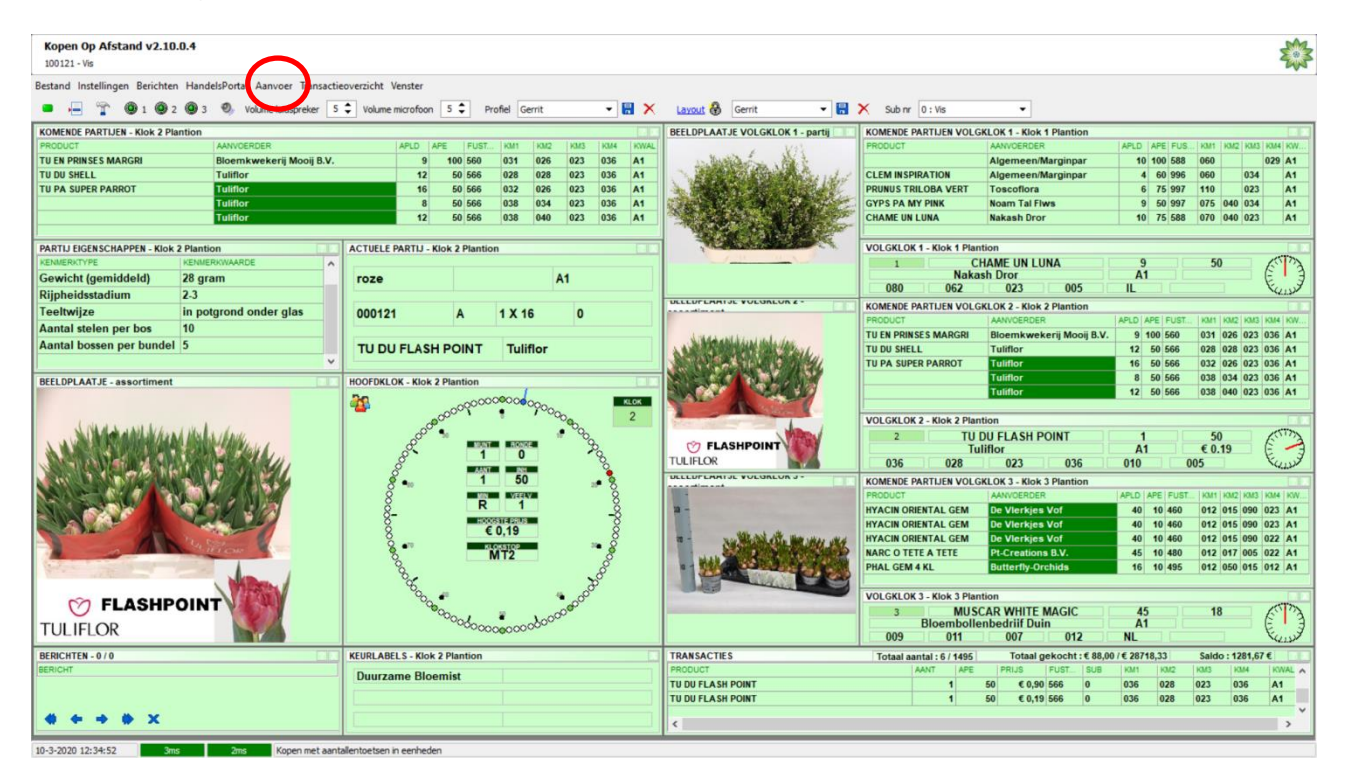

Wonach untenstehender Pop-Up Schirm erscheint. Plantion empfiehlt um die neuen Anlieferer herunterzuladen durch **"F2:Ja"** zu klicken. Anschließend kommen Sie auf den Anliefererschirm.

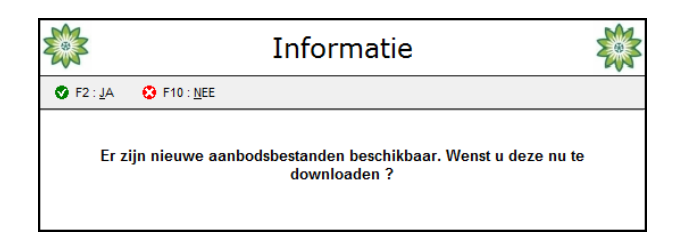

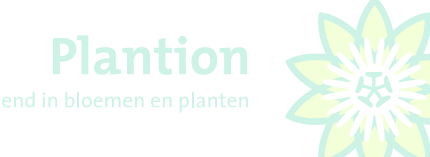

#### 3.9 Angebot VOR dem Versteigerungsdatum aussuchen

In der untersten Hälfte des Schirms werden die angebotenen Partien für das aktuelle Datum angegeben. Wenn Sie das Angebot des darauffolgenden Tages sehen möchten wählen Sie mit dem Multifilter über das DropDown Menü (schwarzer Pfeil) und wählen das richtige Datum aus durch "F2:Auswahl anpassen" zu klicken.

## Achtung: wenn die Angebotsbestände nicht heruntergeladen sind wird keine Anlieferung gezeigt!

| Kopen Op Afstand v2.10.0.4 - Aanvoer                                                                                                    |                                                                                                    |                                                                                                    |                                                                                                    |                                                                                                    |                                                                                                    | ?5 |
|----------------------------------------------------------------------------------------------------|----------------------------------------------------------------------------------------------------|----------------------------------------------------------------------------------------------------|----------------------------------------------------------------------------------------------------|----------------------------------------------------------------------------------------------------|----------------------------------------------------------------------------------------------------|----|
| F2: SELECTIE TOEPASSE) V F3: MARKEER R F4: EXPORTEER F                                                                                                    | NAAR EXCEL 👶 F5 : PREBID 🎒 F6 : AFDRUKI                                                                                                    | EN 🕺 F9 : TOON FOTO 😵 F10 : AFSLUIT<br>Kolommen Samenvatting Filters                                                                                                    | en la la la la la la la la la la la la la                                                                                                    |                                                                                                    |                                                                                                    |    |
| Dubbelikik op de instelling om deze toe te 🥒 🖻 🔞 🔍                                                                                                    | Kennerktyse         Kennerkusard           Minimum steelengte         80 cm           Righedstadkam         2-3           Aantal stelen per bo         10           Land van herkonst         Italie                                                                                                    | Datum     10.3-2020       Sesie                                                                                                    |                                                                                                    | Alle         Multi           Rite         Multi           Alle         Multi           Alle         Multi           Alle         Multi           Alle         Multi           Alle         Multi           Alle         Multi           Alle         Multi           Alle         Multi           Alle         Multi           Alle         Multi                                                                                                    |                                                                                                    |    |
| Sleep een kolom hierheen om te groeperen op die kolom                                                                                                    | 1                                                                                                    | Geen actie C Markeren                                                                                                    | C Demarkeren                                                                                                    |                                                                                                    |                                                                                                    | [  |
| Toto         ■ Annoerder         ● Product           0         Welyfor BV         R. GA. ADV SVETTRES           10         Welyfor BV         R. GA. TYFAWN           10         Welyfor BV         R. GA. TYFAWN           11         Welyfor BV         R. GA. TYFAWN           12         Welyfor BV         R. GA. TYFAWN           13         Welyfor BV         R. GA. TYTIT FRUTTI           14         Welyfor BV         R. GA. TUTIT FRUTTI           15         United Italy / BM         MATTH CONTUM DEEP           14         United Italy / BM         MATTH CONTUM NEW           15         United Italy / BM         MATTH CONTUM NEW           16         United Italy / BM         MATTH CONTUM NEW           16         United Italy / BM         MATTH CONTUM NEW           16         United Italy / BM         MATTH CONTUM NEW           16         United Italy / BM         MATTH CONTUM NEW           16         United Italy / BM         MATTH CONTUM NEW           16         United Italy / BM         MATTH CONTUM NEW           16         United Italy / BM         MATTH CONTUM NEW           16         United Italy / BM         MATTH CONTUM NEW           16         United Italy | Produktyroegn      Alad      Produktyroegn     Rosa grootboernig 0     I     Rosa grootboernig 0     I     Anthulin 0     R     Rothourba nona 0     I     Rosa grootboernig 0     I     Rosa grootboernig 0     I     Rosa grootboernig 0     I     Rosa grootboernig 0     I     Rosa grootboernig 0     I     Rosa grootboernig 0     I     Rosa grootboernig 0     I     Rosa grootboernig 0     I     Rosa grootboernig 0     I     Rosa grootboernig 0     I     Rosa grootboernig 0     I     Rosa grootboernig 0     Rosa grootboernig 0     Rosa grootboernig 0     Rosa grootboernig 0     Rosa grootboernig 0     Rosa grootboernig 0     Rosa grootboernig 0     Rosa grootboernig 0     Rosa grootboernig 0     Rosa grootboernig 0     Rosa grootboernig 0     Rosa grootboernig 0     Rosa grootboernig 0     Rosa grootboernig 0     Rosa grootboerni     Rosa grootboernig 0     Rosa grootboerni     Rosa grootboer | bit         Tipet         Tipet         Tipet         Tipet           4         50         996         CORT. + RENKU           4         50         996         CORT. + RENKU           4         50         996         CORT. + RENKU           4         50         996         CORT. + RENKU           4         50         996         CORT. + RENKU           2         30         996         CORT. + RENKU           1         30         996         CORT. + RENKU           10         30         996         CORT. + RENKU           3         30         996         CORT. + RENKU           10         30         996         CORT. + RENKU           10         30         996         CORT. + RENKU           10         30         996         CORT. + RENKU           10         30         996         CORT. + RENKU           11         30         996         CORT. + RENKU           12         6         306         997         RENKU GR + CO           12         6         308         987         RLCORT.+ OUC           6         487         RLCORT.+ OUC         487 | Image         Image         Image <t< th=""><th>Precisid         (*)         Precisid at (*)           0,00         0,00         0,00           0,00         0,00         0,00           0,00         0,00         0,00           0,00         0,00         0,00           0,00         0,00         0,00           0,00         0,00         0,00           0,00         0,00         0,00           0,00         0,00         0,00           0,00         0,00         0,00           0,00         0,00         0,00</th><th>Prebail m         Mp         ●           0         0         0.05           0         0         0.05           0         0         0.05           0         0         0.05           0         0         0.05           0         0         0.02           0         0         0.04           0         0         0.04           0         0         0.04           0         0         0.04           0         0         0.04           0         0         0.04           0         0         0.04           0         0         0.04           0         0         0.04           0         0         0.04           0         0         0.04           0         0         0.02           0         0         0.02           0         0         0.02           0         0         0.02           0         0         0.02</th><th>c</th></t<> | Precisid         (*)         Precisid at (*)           0,00         0,00         0,00           0,00         0,00         0,00           0,00         0,00         0,00           0,00         0,00         0,00           0,00         0,00         0,00           0,00         0,00         0,00           0,00         0,00         0,00           0,00         0,00         0,00           0,00         0,00         0,00           0,00         0,00         0,00 | Prebail m         Mp         ●           0         0         0.05           0         0         0.05           0         0         0.05           0         0         0.05           0         0         0.05           0         0         0.02           0         0         0.04           0         0         0.04           0         0         0.04           0         0         0.04           0         0         0.04           0         0         0.04           0         0         0.04           0         0         0.04           0         0         0.04           0         0         0.04           0         0         0.04           0         0         0.02           0         0         0.02           0         0         0.02           0         0         0.02           0         0         0.02 | c  |

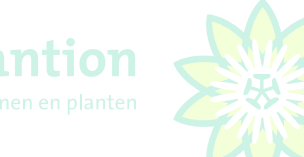

#### Verbindend in bloemen en plante

## 3.10 Sortieren des Produkts nach Alphabet

Mit der linken Maustaste auf eine der Spaltenüberschriften (z.B. "Produkt") klicken wird das Angebot alphabetisch sortiert. Sie können nun einfacher durch das Angebot scrollen indem Sie eine Angebotszeile anklicken und anschließend mit *Page UP* und *Page Down* Taste auf Ihrer Tastatur langsam durch das Angebot navigieren. Auch können Sie hierfür den Scroll Balken an der rechten Bildschirmseite nutzen.

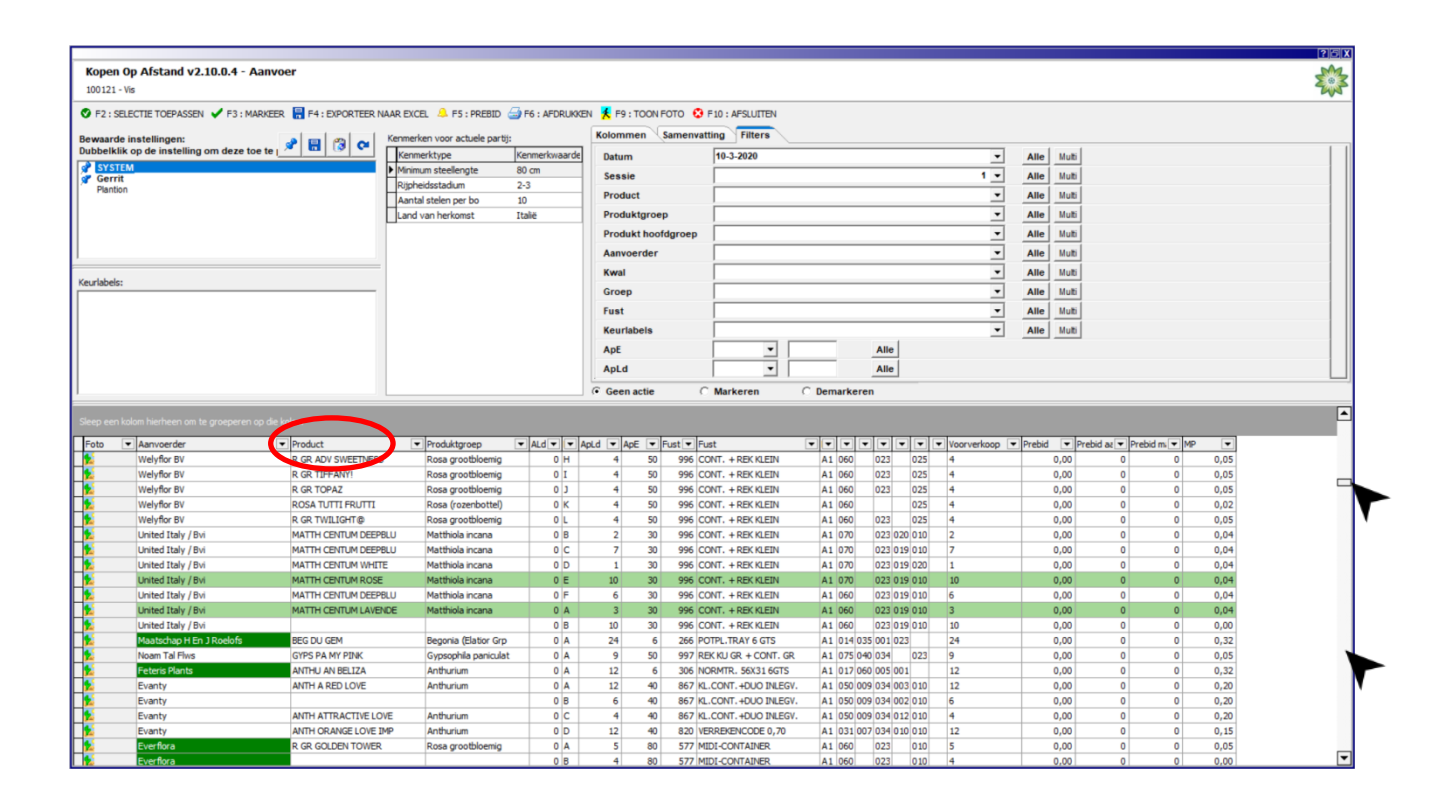

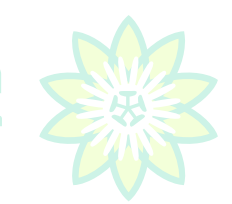

## 3.11 Markieren mehrerer Partien

Mit dem von Partien Vorab der Versteigerung ist gemeint, dass man während der Versteigerung dran erinnert wird, wenn für Sie interessante Produkte an der Reihe sind.

Markieren Sie ein für Sie interessantes Produkt durch doppelt anklicken der Zeile mit der linken Maustaste. Die Partiezeile bekommt dann einen grünen Hintergrund. Wollen Sie die Markierung wieder entfernen wiederholen Sie den Vorgang.

|                               |                             |                          |                  |         |             |                                       |           |        |         |         |            |        |         |                    | ?    |
|-------------------------------|-----------------------------|--------------------------|------------------|---------|-------------|---------------------------------------|-----------|--------|---------|---------|------------|--------|---------|--------------------|------|
| Kopen Op Afstand v2.9         | .0.1 - Aanvoer              |                          |                  |         |             |                                       |           |        |         |         |            |        |         |                    | ž    |
| 100121 - Vis                  |                             |                          |                  |         |             |                                       |           |        |         |         |            |        |         |                    | 24   |
| F2 : SELECTIE TOEPASSEN       | F3 : DEMARKEER 🔚 F4 : EXPOR | TEER NAAR EXCEL 👃 F5 : P | REBID 🎒 F6 : AFI | RUKKEN  | 🕺 F9 : ТОО  | N FOTO 😯 F10 : AFSL                   | UTTEN     |        |         |         |            |        |         |                    |      |
| Bewaarde instellingen:        |                             | Kenmerken voor actuele   | partij:          | Ko      | lommen      | S renvatting Filter                   | rs        |        |         |         |            |        |         |                    |      |
| Dubbelklik op de instelling o | m deze toe te ( 🦯 🛄 🐨 🔍     | Kenmerktype              | Kenmerkwaa       | rde (   | latum       | 23-3-2020                             |           |        |         |         | R          | ▼ Alle | Multi   |                    |      |
| Plantion                      |                             | Mn stiengte              | 80 cm            |         | iessie      |                                       |           |        |         |         | 1          | - Alle | e Multi |                    |      |
|                               |                             | Rijpheid                 | 2-3              |         | roduct      | i i i i i i i i i i i i i i i i i i i |           |        |         |         |            | • All  | Muti    |                    |      |
|                               |                             | Stelen bos               | 10               | _       | roduktaroe  |                                       |           |        |         |         |            | - 40   | Mutti   |                    |      |
|                               |                             | Land                     | spanje           | - 1     | roduktgroe  | P [                                   |           |        |         |         |            | A 10   | e Mub   |                    |      |
|                               |                             |                          |                  |         | rodukt hoof | dgroep                                |           |        |         |         |            | • Alle | e Multi |                    |      |
|                               |                             |                          |                  | 1       | anvoerder   |                                       |           |        |         |         | 2          | • Alle | e Multi |                    |      |
|                               |                             |                          |                  | ,       | wal         |                                       |           |        |         |         |            | ▼ Alle | e Multi |                    |      |
| Keurlabels:                   |                             |                          |                  | (       | iroep       |                                       |           |        | _       |         |            | - Alle | e Multi |                    |      |
|                               |                             |                          |                  |         | ust         | -                                     |           |        |         |         | 1          | * All  | e Muti  |                    |      |
|                               |                             |                          |                  |         | partij      |                                       | ? X       | 1      |         |         |            |        | 11.00   |                    |      |
|                               |                             |                          |                  |         |             |                                       |           |        |         | 1       | -          | All    | e Mue   |                    |      |
|                               |                             |                          |                  | 1       | 16          |                                       |           |        | Alle    | 2       |            |        |         |                    |      |
|                               |                             |                          |                  | 1       | 30          | 10 111                                |           |        | Alle    | •       |            |        |         |                    |      |
|                               |                             |                          |                  | (•      |             |                                       |           | Demark | eren    |         |            |        |         |                    |      |
|                               |                             |                          |                  |         |             | N L II                                |           |        |         |         |            |        |         |                    |      |
|                               |                             |                          |                  |         |             |                                       |           |        |         |         |            |        |         |                    |      |
| Aanvoerder                    | Product                     | ▼ Produktgroep           | ALd 🔻 🖛 Api      | .d 💌 Ap |             | Allium /sciepot                       |           | ▼ KM1  | • KM2 • | KM3 🕶 K | M4 🕶 KM5 💌 | KM6 🕶  | MP 🔻    | Prebid az 💌 Prebid | •    |
| T. Olsthoorn En Zonen Bv      | KAL GE GEM 4 KL             | Kalanchoe gevuld         | 1 A              | 24      | TIMPISTUM   |                                       | 10-       | 015    | 024     | 003 0   | 12         |        | 0,00    | 0 0                | 1,00 |
| Kp Holland                    | KAL GE GEM 6KL              | Kalanchoe gevuld         | 1 A              | 70      | 125         | ALL D                                 | 6         | 007    | 015     | 001 0   | 11         | _      | 0,00    | 0 0                | 1,00 |
| Kp Holland                    | KAL GE GEM SKL              | Kalanchoe gevuid         | 1 A              | 40      |             |                                       |           | 012    | 022     | 001 0   | 11         |        | 0,00    | 0 0                | 1,00 |
| VILOSA                        | KAL BL GE GROOTB GEM        | Kalanchoe overig         | 1 A              | 48      | 12          | 297 NORMP. 200-SER                    | IE TRA A1 | 008    | 015     | 001 0   | 11         |        | 0,00    | 0 0                | 1,00 |
| VILOSA                        | KALGE GEM SKL               | Kalanchoe gevuid         | 1 A              | 30      | 10          | 410 DIEPTR TRAY 10G                   | IS A1     | 510    | 023     | 001 0   | 12         | -      | 0,00    | 0 0                | 1,00 |
| Flores Andalucia B.V.         | AL GE AMARILLO TELL         | Allium                   | 1 A              | 50      | 10          | 410 DIEPTR TRAY 100                   | IS AI     | 510    | 023     | 022     | 010        |        | 0,00    |                    | ,00  |
| Flores Andalucia 8. V.        | ALLTUM G ADIATOR            | Alium                    | 1 4              | 48      | 60          | 995 CONT KL +REK +1                   | LEGVE A1  | 050    |         | 023     | 010        |        | 0,00    |                    | .00  |
| Flores Andalucia B.V.         | ALLIUM GROOTBLOEMIG         | Allum                    | 1 A              | 32      | 30          | 995 CONT.KL +REK +IN                  | LEGVE A1  | 080    |         | 023     | 010        |        | 0.00    | 0 0                | 1.00 |
| Amarantis B.V.                | KAL GE GEM 5 KL             | Kalanchoe gevuld         | 1 A              | 48      | 10          | 401 NORMTRAY 56X2                     | 5 ALG. A1 | 510    | 022     | 001 0   | 12         |        | 0.00    | 0 0                | .00  |
| V.Marrewijk Steelhoven Bv     | SPATH CUPIDO COMPA          | Spathiphyllum            | 1 A              | 24      | 8           | 408 DIEPTR TRAY 8G                    | TS A1     | 013    | 065     | 005 0   | 01         |        | 0,00    | 0 0                | 0,00 |
| Oz Import Bv                  | SOLI GOLDEN GLORY           | Solidago                 | 1 A              | 10      | 100         | 998 MEDIUM CONT+O                     | PZETRI A1 | 080    | 040     | 012     | 005        |        | 0,00    | 0 0                | ,00  |
| Oz Import Bv                  | SOLI TARA GOLD              | Solidago                 | 1 B              | 10      | 100         | 998 MEDIUM CONT+O                     | PZETRI A1 | 080    | 030     | 012     | 005        |        | 0,00    | 0 0                | 1,00 |
| VILOSA                        | KAL GE NOLIN YELLOW         | Kalanchoe gevuld         | 1 A              | 48      | 16          | 295 NORMP. 200-SER                    | IE WIT A1 | 008    | 015     | 001 0   | 12         |        | 0,00    | 0 0                | ,00  |
| Pligt Professionals           | RO AM GEM                   | Rosa                     | 1 A              | 30      | 8           | 395 NORMP. 300-SER                    | IE WIT A1 | 014    | 035     | 001 0   | 23 006     |        | 0,00    | 0 0                | ,00  |
| Pt-Creations B.V.             | ARR KAMERPL                 | Arrangementen            | 1 A              | 12      | 5           | 338 DEENSE PERKPLD                    | S. A1     | 017    | 025     | 003     | 008        |        | 0,00    | 0 0                | ,00  |
| Pt-Creations B.V.             | ARR KAMERPL                 | Arrangementen            | 18               | 18      | 6           | 338 DEENSE PERKPLD                    | S. A1     | 014    | 020     | 003     | 008        |        | 0,00    | 0 0                | 00,  |
| Pt-Creations 8.V.             | ARR KAMERPL                 | Arrangementen            | 1 A              | 18      | 2           | 338 DEENSE PERKPLD                    | S. A1     | 027    | 017     | 003     | 009        |        | 0,00    | 0 0                | ,00  |
| Pt-Creations B.V.             | ARR KAMERPL                 | Arrangementen            | 1 B              | 12      | 8           | 338 DEENSE PERKPLD                    | S. A1     | 020    | 019     | 003     | 009        |        | 0,00    | 0 0                | ,00  |
| Pt-Creations B.V.             | ARR MUSCARI                 | Arrangementen            | 1 A              | 33      | 2           | 335 PARAATDS. 54X2                    | 5X7 A1    | 021    | 018     | 012 0   | 22 029     |        | 0,00    | 0 0                | ,00  |
| Pt-Creations B.V.             | ARR KAMERPL                 | Arrangementen            | 1 A              | 20      | 3           | 955 PL.TRAY 56X19 3                   | GTS A1    | 019    | 025     | 003     | 006        |        | 0,00    | 0 0                | 1,00 |

## 3.12 Foto's zeigen lassen

Die meisten Produkte haben ein Foto. Um dieses anzuzeigen wählen Sie die Zeile die Sie ansehen wollen und klicken auf ,F9:Toon Foto (zeige Foto)'

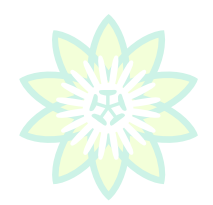

#### 3.13 Markierungen auf dem Hauptschirm

Eine Partie die markiert ist, wird im Anlieferungsfenster der kommenden Partien mit einem weißen Hintergrund angezeigt.

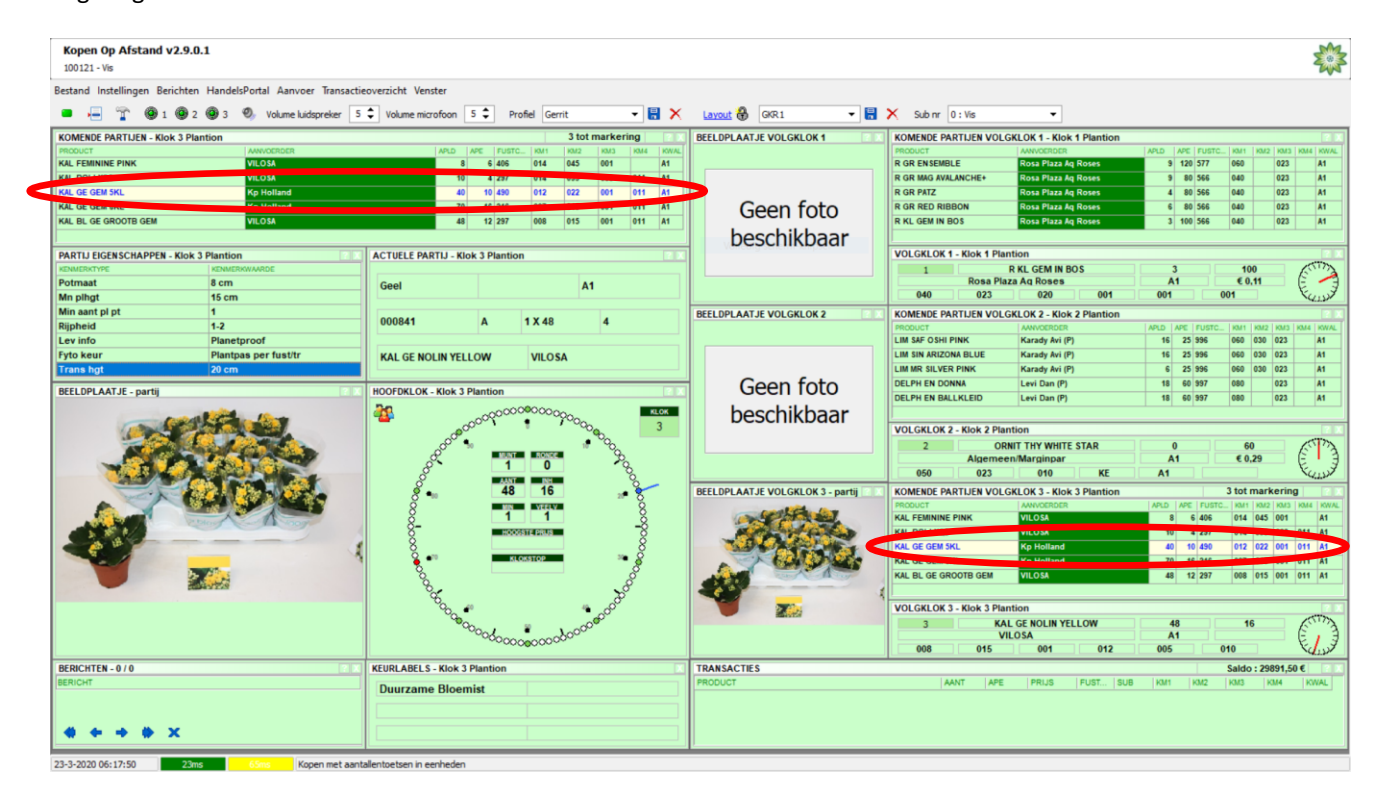

Ebenfalls ist eine markierte Partie verbunden mit einem PIEP-Ton wenn diese an der Reihe ist/ versteigert wird.

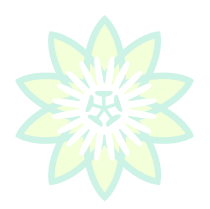

## 3.14 Gebrauch der Tastatur

Unten angegeben sehen Sie die funktionelle Übersicht der Schnelltasten die für das KOA Programm genutzt werden. Indem Sie mit der linken Maustaste auf einen grünen (aktiven )Uhrsymbol klicken <sup>1</sup> 2 2 3 wählen Sie die gewünschte Uhr. Sie können ebenfalls die Tasten 1,2 und 3 nutzen. Ansonsten kaufen Sie genauso wie auf der Tribüne.

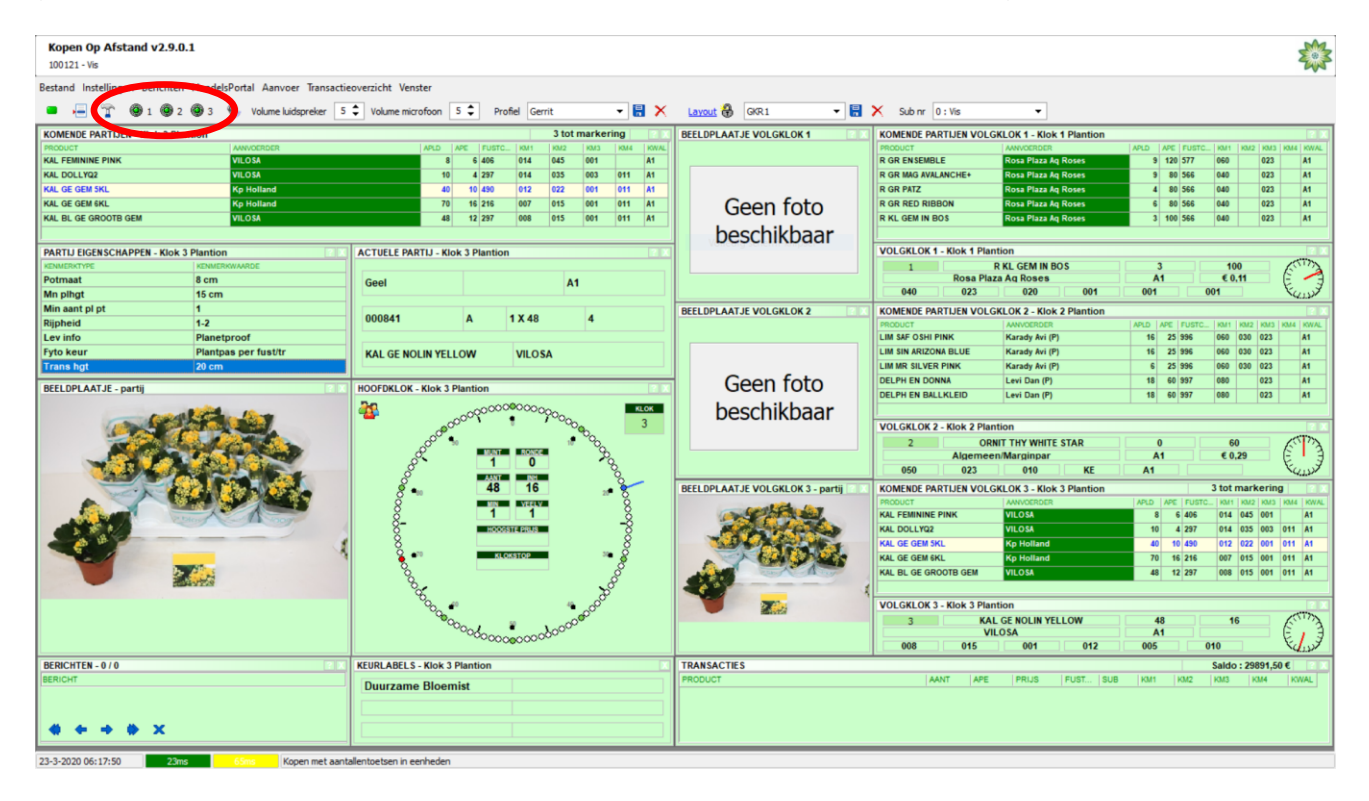

Achtung: beim Versteigern von Mehrheiten wird ebenso wie auf der Tribüne gerundet auf die nächstliegende Anzahl. Beispiel: Der Versteigerungsmeister bestimmt eine minimale Abnahme von 4 Einheiten und eine Mehrzahl von 4. Sie halten die Uhr mit 6 an, dann bekämen Sie in diesem Falle 8 soweit verfügbar. Das Versteigern mit Mehrzahl der minimalen Abnahme wird meist bei Karren gemacht die pro Lage gemischt sind, jedoch auch bei losen Einheiten wobei es wünschenswert ist das kein einzelnes Exemplar übrig bleibt.

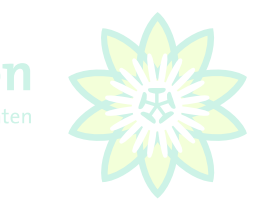

#### <u>Uhrauswahl</u>

| 1, 2, 3 | m           | it Tastatur        |
|---------|-------------|--------------------|
| 1 2 2   | <b>()</b> 3 | mit Maus anklicken |

#### Anzahl kaufen

| Z | = | 1 | S | = | 8  | W | = | 16   |
|---|---|---|---|---|----|---|---|------|
| Х | = | 2 | D | = | 9  | E | = | 18   |
| С | = | 3 | F | = | 10 | R | = | 20   |
| V | = | 4 | G | = | 11 | Т | = | 25   |
| В | = | 5 | Н | = | 12 | Y | = | 30   |
| Ν | = | 6 | J | = | 14 | U | = | 40   |
| М | = | 7 | К | = | 15 | I | = | REST |

#### Sonstige Tasten

| A | = | AUDIO (Kontakt mit dem Versteigerungsmeister aufnehmen wenn z.B. verkehrt gekauft)) |
|---|---|-------------------------------------------------------------------------------------|
| 5 | = | schaltet direkt zu SUBNUMMER 99 , KOMISSIONAR                                       |
| L | = | KAUFEN AUF SUBNUMMER <b>AN</b> / KAUFEN AUF SUBNUMMER <b>AUS</b>                    |
| 0 | = | EINHEITEN KAUFEN / GANZE KARREN KAUFEN                                              |

## 3.15 Anzeigen von Transaktionen

In dem Moment indem Sie den Kaufzuschlag bekommen hören Sie einen Piep-Ton. Zusätzlich wird die Transaktion einige Sekunden gelb angezeigt

**Kommissionäre (sub99)** warten auf einen 2<sup>ten</sup> Piep, bevor Sie in Kontakt kommen mit dem Versteigerungsmeister um die gekaufte Anzahl und Einheiten über ein oder mehrere Subnummer zu verteilen.

Um alle Transaktionen anzusehen können Sie durch die Liste scrollen oder die Transaktionsübersicht (s.3.17) öffnen.

Gelöschte Transaktionen haben eine roten Hintergrund und der Texst ist durchgestrichen. Ebenso sehen Sie hier die totalen Netto Produktbetrag exkl. zusätzlicher Kosten.

|                                                                                                    | 121 - VIS                                              |                                         | *                                                                                                    |
|----------------------------------------------------------------------------------------------------|--------------------------------------------------------|-----------------------------------------|----------------------------------------------------------------------------------------------------|
| Image: Particle       Image: Particle       Particle       Image:                                                                                                    | nd Instellingen Berichten HandelsPortal Aanvoer Transa | actieoverzicht                          |                                                                                                    |
| AMARCE Production       2 for marking         OWNOR PARTURS - No.2 7 Particion       Production       Production <th>- T @ 1 @ 2 @ 3 % Volume luidspreker</th> <th>5 Volume microfoon 5 Profiel Gerrit 👻</th> <th>X Lavout 🚳 Gerrit 🔹 🔛 X Sub nr 0: Vis 👱</th>                                                                                                    | - T @ 1 @ 2 @ 3 % Volume luidspreker                   | 5 Volume microfoon 5 Profiel Gerrit 👻   | X Lavout 🚳 Gerrit 🔹 🔛 X Sub nr 0: Vis 👱                                                                                                    |
| Normality         Normality         Normality <t< td=""><td>IENDE PARTIJEN - Klok 2 Plantion</td><td>2 tot markering</td><td>BEELDPLAATJE VOLGKLOK 1 - partij KOMENDE PARTIJEN VOLGKLOK 1 - Klok 1 Plantion</td></t<>                                                                                                    | IENDE PARTIJEN - Klok 2 Plantion                       | 2 tot markering                         | BEELDPLAATJE VOLGKLOK 1 - partij KOMENDE PARTIJEN VOLGKLOK 1 - Klok 1 Plantion                                                                                                    |
| 10       10       10       10       10       10       10       10       10       10       10       10       10       10       10       10       10       10       10       10       10       10       10       10       10       10       10       10       10       10       10       10       10       10       10       10       10       10       10       10       10       10       10       10       10       10       10       10       10       10       10       10       10       10       10       10       10       10       10       10       10       10       10       10       10       10       10       10       10       10       10       10       10       10       10       10       10       10       10       10       10       10       10       10       10       10       10       10       10       10       10       10       10       10       10       10       10       10       10       10       10       10       10       10       10       10       10       10       10       10       10       10 <td< td=""><td>N DDINGE S IDENE Blogmkunskerij Monij B</td><td>V 0 400 500 034 035 032 036</td><td>MINE PRODUCT ANYOERDER APUD RE FUS, KM KAK KAY.</td></td<>                                                                                                    | N DDINGE S IDENE Blogmkunskerij Monij B                | V 0 400 500 034 035 032 036             | MINE PRODUCT ANYOERDER APUD RE FUS, KM KAK KAY.                                                                                                    |
| 101 Stall       101 Stall                                                                                                    | N PRINSES MARGRI Bloemkwekerij Mooij B.                | V 9 100 560 031 026 023 036             | A algementimatigningar 10 100 500 000 025 41                                                                                                    |
| PA SUPER PARIOT       Interverse       9 6 6 96 602 003 005 005 014 01         HTU LICE/SCAMPPER -Eloc 2 Parition       A1         Distribution 2 3       Distribution 2 3         Intel Distribution 2 3       Distribution 2 3         Intel Distribution 2 3                                                                                                    | U SHELL Tuliflor                                       | 12 50 566 028 028 023 036               | PRINUS TRILOBA VERT TOSCOFIORA 6 75 997 110 023 A1                                                                                                    |
| Image         0         0         0         0         0         0         0         0         0         0         0         0         0         0         0         0         0         0         0         0         0         0         0         0         0         0         0         0         0         0         0         0         0         0         0         0         0         0         0         0         0         0         0         0         0         0         0         0         0         0         0         0         0         0         0         0         0         0         0         0         0         0         0         0         0         0         0         0         0         0         0         0         0         0         0         0         0         0         0         0         0         0         0         0         0         0         0         0         0         0         0         0         0         0         0         0         0         0         0         0         0         0         0         0         0         0 <td>A SUPER PARROT Tuliflor</td> <td>16 50 566 032 026 023 036</td> <td>A1 GYPS PA MY PINK Noam Tai Flws 9 50 997 075 040 034 A1</td>                                                                                                    | A SUPER PARROT Tuliflor                                | 16 50 566 032 026 023 036               | A1 GYPS PA MY PINK Noam Tai Flws 9 50 997 075 040 034 A1                                                                                                    |
| MITLE DEGRESCHAPPEN - Gok 2 Plantion         NAMENOTARIA         NAMENOTARIA<                                                                                                    | Tuliflor                                               | 8 50 566 038 034 023 036                | CHAME UN LUNA Nakash Dror 10 75 588 070 040 023 A1                                                                                                    |
| MITLU EDEXISTANCE       CLUELE PARTID       CALUELE PARTID       CAL                                                                                                    | 00000                                                  |                                         |                                                                                                    |
| NAMER.VYR0       NAMER.VYR0       NAMER.VYR0 <td>TIJ EIGENSCHAPPEN - Klok 2 Plantion</td> <td>ACTUELE PARTIJ - Klok 2 Plantion</td> <td>VOLGKLOK 1 - Klok 1 Plantion</td>                                                                                                    | TIJ EIGENSCHAPPEN - Klok 2 Plantion                    | ACTUELE PARTIJ - Klok 2 Plantion        | VOLGKLOK 1 - Klok 1 Plantion                                                                                                    |
| wwicht (gemiddeld)       40 gram         pibeidstadid)       23         netwijze       in potgrond onder glas         antal solen per bor       00         natal solen per bor       00         natal solen per bor       00                                                                                                    | MERKTYPE KENMERKWAARDE                                 | ^                                       | 1 CHAME UN LUNA 9 50                                                                                                    |
| 2.3       Bipheidstadium       2.3       000       0.00       0.00       0.00       0.00       0.00       0.00       0.00       0.00       0.00       0.00       0.00       0.00       0.00       0.00       0.00       0.00       0.00       0.00       0.00       0.00       0.00       0.00       0.00       0.00       0.00       0.00       0.00       0.00       0.00       0.00       0.00       0.00       0.00       0.00       0.00       0.00       0.00       0.00       0.00       0.00       0.00       0.00       0.00       0.00       0.00       0.00       0.00       0.00       0.00       0.00       0.00       0.00       0.00       0.00       0.00       0.00       0.00       0.00       0.00       0.00       0.00       0.00       0.00       0.00       0.00       0.00       0.00       0.00       0.00       0.00       0.00       0.00       0.00       0.00       0.00       0.00       0.00       0.00       0.00       0.00       0.00       0.00       0.00       0.00       0.00       0.00       0.00       0.00       0.00       0.00       0.00       0.00       0.00       0.00       0.00       0.00       0.00 <td>wicht (gemiddeld) 40 gram</td> <td>A1</td> <td></td>                                                                                                    | wicht (gemiddeld) 40 gram                              | A1                                      |                                                                                                    |
| 000121       B       1 x 12       0         antal bossen per bundel       5       000       000       000       000       000       000       000       000       000       000       000       000       000       000       000       000       000       000       000       000       000       000       000       000       000       000       000       000       000       000       000       000       000       000       000       000       000       000       000       000       000       000       000       000       000       000       000       000       000       000       000       000       000       000       000       000       000       000       000       000       000       000       000       000       000       000       000       000       000       000       000       000       000       000       000       000       000       000       000       000       000       000       000       000       000       000       000       000       000       000       000       000       000       000       000       0000       000       000 <td< td=""><td>heidsstadium 2-3</td><td></td><td>ULLUFLARISE VOLUNE VE VOLUNE AUTI EN VOLUNE VES Visit 2 Visit 2 Visit</td></td<> | heidsstadium 2-3                                       |                                         | ULLUFLARISE VOLUNE VE VOLUNE AUTI EN VOLUNE VES Visit 2 Visit 2 Visit |
| antal steles per bos       10         antal bossen por bundel       5         Ong. Product       Tuilflor         It De PRNSES BINK       Boomhweker(Noo) B.V.       9 00 660       620 620 056 A1         ELOPLAAT.JE - ssortiment       MOOFDKLOK - Klok 2 Plantion       0       666 620 020 060 A1         It De PRNSES BINK       Boomhweker(Noo) B.V.       9 00 666 020 060 021 066 021 066 021 066 041         It De SNELD       Tuilflor       16 00 666 020 060 021 066 041         It De SNELD       Tuilflor       16 00 666 020 060 021 066 041         It De SNELD       Tuilflor       16 00 666 020 060 021 066 041         It De SNELD       Tuilflor       12 0 00 000 022 086 041         It De SNELD       Tuilflor       12 0 00 000 022 086 041         It De SNELD       Tuilflor       12 0 00 000 022 086 041         It De SNELD       Tuilflor       12 0 00 000 022 086 041         It De SNELD       Tuilflor       10 00 000 022 086 042 000 022 081 041         It De SNELD       Tuilflor       10 00 000 022 081 040 020 081 041 041         It De SNELD       Tuilflor       10 00 000 022 081 041         It De SNELD       Tuilflor       10 00 000 022 081 041         It De SNELD       Tuilflor       10 00 000 022 081 041         It De                                                                                                    | Itwijze in potgrond onder glas                         | 000121 B 1 X 12 0                       | ROMEROE PARTISER VOLGENCE / Planton / 2 for interning / PRODUCT JAANOERDER APID APE FILST load load load load load load load load                                                                                                    |
| antal bossen per bundel 5       Ong. Product       Tuilflor         FELDPLAAT./E -sssortiment       HOOFDRLIOK - Klok 2 Plantion       Toilflor       12 50 666 020 080 A1         FELDPLAAT./E -sssortiment       HOOFDRLIOK - Klok 2 Plantion       Toilflor       12 50 666 020 080 A1         FELDPLAAT./E -sssortiment       Toilflor       12 50 666 020 080 A1       Toilflor         FELDPLAAT./E -sssortiment       Toilflor       12 50 666 020 080 A1       Toilflor         FELDPLAAT./E -sssortiment       Toilflor       12 50 666 020 080 A1       Toilflor         FELDPLAAT./E -sssortiment       Toilflor       12 50 666 020 080 A1       Toilflor         FELDPLAAT./E vol.GKLOK 3       FELDPLAAT./E vol.GKLOK 3       FELDPLAAT./E vol.GKLOK 3       Kotessortiment       12 50         FELDPLAAT./E vol.GKLOK 3       FELDPLAAT./E vol.GKLOK 3       Kotessortiment       12 50       10 400         FELDPLAAT./E vol.GKLOK 3       FELDPLAAT./E vol.GKLOK 3       Kotessortiment       Anto GREAT AL GEM Vol.GKLOK 3       FELDPLAAT./E vol.GKLOK 3         FELDPLAAT./E vol.GKLOK 3       FELDPLAAT./E vol.GKLOK 3       FELDPLAAT./E vol.GKLOK 3       FELDPLAAT./E vol.GKLOK 3       FELDPLAAT./E vol.GKLOK 3       FELDPLAAT./E vol.GKLOK 3         FELDPLAAT./E vol.GKLOK 4       FELDPLAAT./E vol.GKLOK 3       FELDPLAAT./E vol.GKLOK 3       FELDPLAAT./E vol.GKLOK 3       FELD                                                                                                    | ital stelen per bos 10                                 |                                         | TU EN PRINSES IRENE Bloemkwekerii Mooii B.V. 9 100 560 034 025 023 036 A1                                                                                                    |
| ELIPLAAT.JE - sesortiment       UD 00 SHELL       FUID       Soft       Soft <td>ital bossen per bundel 5</td> <td>Ong. Product Tuliflor</td> <td>TU EN PRINSES MARGRI Bloemkwekerij Mooij B.V. 9 100 560 031 026 023 036 A1</td>                                                                                                    | ital bossen per bundel 5                               | Ong. Product Tuliflor                   | TU EN PRINSES MARGRI Bloemkwekerij Mooij B.V. 9 100 560 031 026 023 036 A1                                                                                                    |
| ELEPLATJE - ssortiment         HOOFDRUCK - Klok 2 Plantion         Columbus         16 06 066         020 026 022         036 04         020 056 A1           Image: Columbus         Image: Columbus         Ima                                                                                                    |                                                        | v                                       | TU DU SHELL Tuiklor 12 50 566 028 028 028 023 036 A1                                                                                                    |
| Image: Columbus in the columbus in the columbus                                                                                                    | DPLAATJE - assortiment                                 | HOOFDKLOK - Klok 2 Plantion             | TU PA SUPER PARROT Tuliflor 16 50 566 032 026 023 036 A1                                                                                                    |
| COLUMBUS         12         50         11         11         11         11         11         11         11         11         11         11         11         11         11         11         11         11         11         11         11         11         11         11         11         11         11         11         11         11         11         11         11         11         11         11         11         11         11         11         11         11         11         11         11         11         11         11         11         11         11         11         11         11         11         11         11         11         11         11         11         11         11         11         11         11         11         11         11         11         11         11         11         11         11         11         11         11         11         11         11         11         11         11         11         11         11         11         11         11         11         11         11         11         11         11         11         11         11         11         <                                                                                                    | Contractions.                                          | 2 ppp                                   | COLUMBUS         VOLGKLOK 2- Klok 2 Plantion           2         Ona. Product         12         50           TULIFLOR         038         040         023         036         010         005                                                                                                    |
| COLUMBUS         Allo Legel 481         Columbus         Allo Legel 481         Columbus         Columbus         Allo Legel 481         Columbus         Allo Legel 481         Columbus         Columbus         Allo Legel 481         Columbus         Columbus         Allo Legel 481         Columbus         Columbus         Colum                                                                                                    |                                                        | g 🐜 12 50 🗯 g                           | BEELDPLAATJE VOLGKLOK 3 🔲 KOMENDE PARTIJEN VOLGKLOK 3 - Klok 3 Plantion 4 tot markering                                                                                                    |
| COLUMBUS         Marce T LUCKY NUMBER         Obviews/less Vol         301         8/488         01/469         01/45         092         3/15         00/469         01/45         092         3/15         00/469         01/45         092         3/15         00/469         01/45         092         3/15         00/469         01/45         00/42         01/45         00/42         01/45         00/42         01/469         01/45         00/42         01/469         01/469         01/469         01/469         01/45         00/42         01/469         01/469         01/469         01/469         01/469         01/469         01/469         01/469         01/469         01/469         01/469         01/469         01/469         01/469         01/469         01/469         01/469         01/469         01/469         01/469         01/469         01/469         01/469         01/469         01/469         01/469         01/469         01/469         01/469         01/469         01/469         01/469         01/469         01/469         01/469         01/469         01/469         01/469         01/469         01/469         01/469         01/469         01/469         01/469         01/469         01/469         01/469         01/469                                                                                                    |                                                        | 8                                       | PRODUCT AANVOERDER APLD APE FUST   KM1   KM2   KM3   KM4   KW                                                                                                    |
| COLUMBUS         COLUMBUS                                                                                                    |                                                        | 8 8                                     | NARC T LUCKY NUMBER De Vierkjes Vof 30 8 408 014 015 998 012 A1                                                                                                    |
| COLUMBUS         COLUMBUS                                                                                                    |                                                        | 8                                       | HYACIN ORIENTAL GEM Do Vierkjes Vor 40 10,460 012 015 090 023 A1                                                                                                    |
| COLUMBUS         Solution         Solution                                                                                                    |                                                        | Š •**                                   | Geen foto                                                                                                    |
| COLUMBUS         COLUMBUS         Columbus         Columbus                                                                                                    |                                                        |                                         | GECTITUUU Internoteen De transfer voi voi 10 400 012 015 030 022 A1                                                                                                    |
| COLUMBUS         Main         Description         Description           ULIFLOR         3         PHAL GEM 4 KL<br>BitterffN-Orchids         16         10           RICHTEN - 0 / 0         KEURLABELS - Klok 2 Plantion         TDALSACE         012         003         997           Not         Main         TDALSACE         Total andrai 6 / 1465         Total andrai 6 / 1465         Total andrai 6 / 1465         102         003         997           Not         Main         Total andrai 6 / 1465         Total andrai 6 / 1465         Total andrai 6 / 1465         102         003         997           Not         Main         Main         Main         Main         Main         102         103         104         104         104         104         104         104         104         104         104         104         104         104         104         104         104         104         104         104         104         104         104         104         104         104         104         104         104         104         104         104         104         104         104         104         104         104         104         104         104         104         104         104                                                                                                    |                                                        | 6 6 6 C                                 | beschikbaar                                                                                                    |
| Store         3         PHAL CERM 4 KL         16         10           ULL FLOR         3         Butterflor Orchids         3         Butterflor Orchids         3         Butterflor Orchids         10         012         003         997         014         013         997         014         014         015         012         003         997         014         014         015         012         003         997         014         014         014         014         014         014         014         014         014         014         014         014         014         014         014         014         014         014         014         014         014         014         014         014         014         014         014         014         014         014         014         014         014         014         014         014         014         014         014         014         014         014         014         014         014         014         014         014         014         014         014         014         014         014         014         014         014         014         014         014         014         014 <td< td=""><td></td><td></td><td>VOLGKLOK 3 - Klok 3 Plantion</td></td<>                                                                                                    |                                                        |                                         | VOLGKLOK 3 - Klok 3 Plantion                                                                                                    |
| ULIFICR         Butterffk-Orchids         A1           NULFICR         Bitterffk-Orchids         A1           RichtTEN - 0 / 0         RichtTEN - 0 / 0         Bitterffk-Orchids         A1           RichtTEN - 0 / 0         RichtTEN - 0 / 0         Bitterffk-Orchids         A1           RichtTEN - 0 / 0         RichtTEN - 0 / 0         Totaal gekocht: € 88,00 / E8716,33         - 4251 £7 €           RichtTEN - 0 / 0         RichtTEN - 0 / 0         A445         Totaal gekocht: € 88,00 / E8716,33         - 4251 £7 €           RichtTEN - 0 / 0         RichtTEN - 0 / 0         A445         Fillen Fillen         Fillen Fillen         - 4251 £7 €           RichtTEN - 0 / 0         RichtTEN - 00 / 0         A445         - 4045 £7 €         - 4251 £7 €         - 4251 £7 €           RichtTEN - 00 / 0         RichtTEN - 000 Fillen         TOU PLASH FOINT         - 406 £0         - 405 £0 €0 €0 £0 £0 £0 £0 £0 £0 £         - 4251 £7 €           TU DU PLASH FOINT         1         50         € 0,027 60 £0 £0 £0 £0 £0 £0 £0 £0 £0 £0 £0 £0 £0                                                                                                    |                                                        | 900 · · · · · · · · · · · · · · · · · · | 3 PHAL GEM 4 KL 16 10                                                                                                    |
| NEURITEN-0 /0         NEURLABELS - Klok 2 Plantion         TDAILS Action         TOtal analai 6 / 1465         Total agelocht : € 80,60 / € 801,50 / € 801,50 / €                                                                                                    | IL IEL OR                                              | 00000000000000000000000000000000000000  | Butterfly-Orchids A1                                                                                                    |
| Bit Office         Total and and (1 + 64 / 64 / 64 / 64 / 64 / 64 / 64 / 64                                                                                                    |                                                        |                                         |                                                                                                    |
| Duurzame Bloemist         POUCT<br>MUSCAR WATE MACIC         O 43<br>0         CAST 100<br>100         PUUS 100<br>100         O 43<br>00         O 43<br>00 <tho 43<br="">00         O 43<br/>00         O 43<br/>00</tho>                                                                                                    | CHTEN - 0 / 0                                          | KEURLABELS - Klok 2 Plantion            | TBANSAGE         Totaal aantal : 6 / 1495         Totaal gekocht : € 88,00 / € 26718,33         4281,67 €                                                                                                    |
| Image: Construction         Image: Construction                                                                                                    |                                                        | Duurzame Bloemist                       | PRODUCT AANT APE PRUS FUST. SUB KM/S KM/S KM/S                                                                                                    |
| ti du Urusan rumi i su € 0,18 166 0 0.06 023 0.03 A1<br>TU DU LASH POINT 1 50 € 0,17 1566 0 0.06 028 023 0.06 A1<br><                                                                                                    | снт                                                    |                                         | NU SLAR VIEITE MAGR. 0 38 C0,62 496 0 009 011 007 012 A1                                                                                                    |
|                                                                                                    | снт                                                    |                                         | 1 TH DU FLASH POINT 1 50 € 0.18 555 0 0.035 0.021 0.02 A4                                                                                                    |
|                                                                                                    | CHT                                                    |                                         | TU DU FLASH POINT 1 50 € 0,18 566 0 036 028 023 036 A1<br>TU DU FLASH POINT 1 50 € 0,17 566 0 036 028 023 036 A1                                                                                                    |

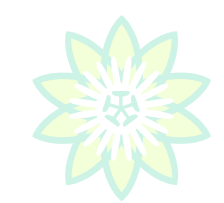

#### 3.16 Die Transaktionsübersicht

Mit Hilfe der Transaktionsübersicht können die schon ausgeführten Transaktionen in einem separaten Schirm angezeigt werden.

Ab diesem Schirm können diese ausgedruckt und/oder in Exel gespeichert werden.

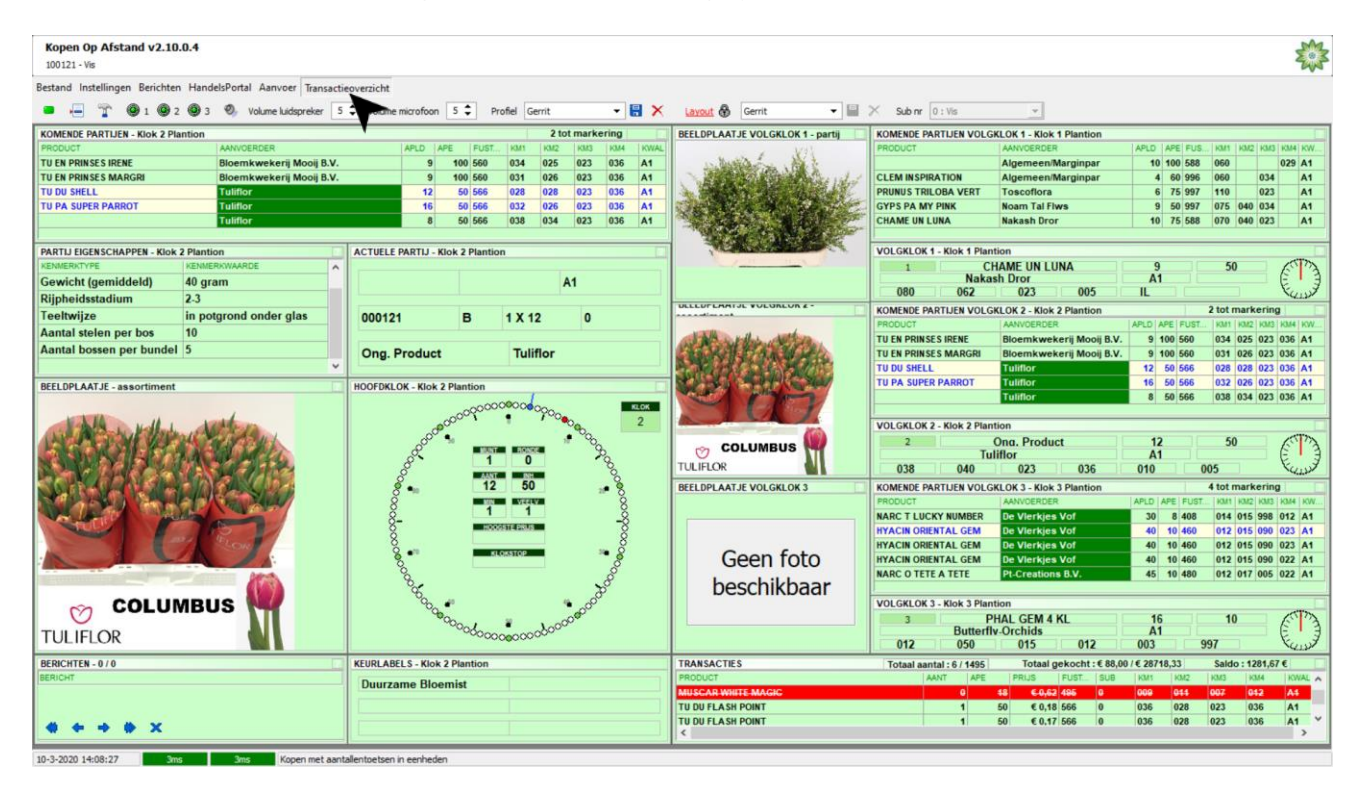

Beispiel einer Transaktionsübersicht mit der Möglichkeit um zu drucken und in Exel zu exportieren.

| Kopen Op Afstar<br>899995 - PLANTION B | d v1.9.0.0 - Trar | sactieoverzicht  |                     |                 |                      |           |           |                  |      |     |                   |                         |                 |
|----------------------------------------|-------------------|------------------|---------------------|-----------------|----------------------|-----------|-----------|------------------|------|-----|-------------------|-------------------------|-----------------|
| VEILDATUM 10/01/20                     | 3 💌 🔚 F4 : EXPO   | RTEER NAAR EXCEL | 🔗 F5 : VERVERSEN    | 👍 F6 : AFDRUKKE | EN 🧏 F9 : TOON F     | OTO 😵 F10 | AFSLUITEN |                  |      |     |                   |                         |                 |
| ARTIJ LTT                              | L AANT            | PRIJS            | SUB                 | KOPER           | DATUM                | SESSIE    | BRIEF     | AANVOERDER       | REST | APE | PRODUCT           | PRODUKTGROEP            | GROEP           |
| 635091 A                               |                   | 2                | €0,140              | 89999           | 10-1-2013            | 1         | 000241    | GEBR. VAN DER LU | 9    |     | 50 EUST E PI HOT  | PINK Eustoma russell.   | enk 1093        |
| 635097 A                               |                   | e                | € <del>0,23</del> 0 | 89999           | <del>10-1-2013</del> | 1         | 009392    | HET HEESTER COLL | i 40 |     | 40 SYR V MME FL S | TEPI Syringa            | <del>1131</del> |
| 635082 A                               |                   | 1                | €0,490              | 89999           | 10-1-2013            | 1         | 000713    | EN-KENYA         | 9    |     | 100 HYP I MAG GRE | EN Hypericum inodor     | um 1083         |
| 635091 A                               |                   | 1                | €0,490              | 89999           | 10-1-2013            | 1         | 000241    | GEBR. VAN DER LU | 9    |     | 50 EUST E PI HOT  | PINK Eustoma russell. e | enk 1093        |
|                                        |                   |                  |                     |                 |                      |           |           |                  |      |     |                   |                         |                 |

## 3.17 Audioanfrage Versteigerungsmeister

Wenn Sie Kontakt mit dem Versteigerungsmeister möchten drücken Sie 'A' und Sie werden verbunden.

Achtung: dies geht allein zu dem Versteigerungsmeister der in dem Moment eingestellten Hauptuhr.

Wenn der Versteigerungsmeister ihre Audioanfrage angenommen hat erscheint in der Hauptuhr auf Ihrem Schirm ein Mikrofon. Ab dem Moment können Sie mit ihr/ihm sprechen.

|                                                                                                    |                                                                                                    |                                                                                                    | _                                                                                                    |  |
|----------------------------------------------------------------------------------------------------|----------------------------------------------------------------------------------------------------|----------------------------------------------------------------------------------------------------|----------------------------------------------------------------------------------------------------|--|
| Kopen Op Afstand v2.10.0.4                                                                                                    |                                                                                                    |                                                                                                    |                                                                                                    |  |
| Restand Instellingen Resichten Hander Hander Aanvoer Transacti                                                                                                    | enversicht                                                                                                    |                                                                                                    |                                                                                                    |  |
|                                                                                                    | 🔺 Vakana minafara 🖪 📩 Dasfal Camita 🖉 🖉 🗙                                                                                                    |                                                                                                    | × 24 m 0.1%                                                                                                    |  |
|                                                                                                    |                                                                                                    |                                                                                                    |                                                                                                    |  |
| PRODUCT AANVOERDER                                                                                                    | APLD APE FUST KM1 KM2 KM3 KM4 KWAL                                                                                                    | BEELDPLAATJE VOLGKLOK 1 - partij                                                                                                    | PRODUCT AANVOERDER APLD APE FUS KM1 KM2 KM3 KM4 KW                                                                                                    |  |
| TU EN PRINSES IRENE Bloemkwekerij Mooij B.V.                                                                                                    | 9 100 560 034 025 023 036 A1                                                                                                    | A MAL MONTHANK                                                                                                    | Algemeen/Marginpar 10 100 588 060 029 A1                                                                                                    |  |
| TU EN PRINSES MARGRI Bloemkwekerij Mooij B.V.<br>TU DU SHELL Tulifor                                                                                                    | 9 100 560 031 026 023 036 A1<br>12 50 566 028 028 023 036 A1                                                                                                    | Charles and Aller                                                                                                    | CLEM INSPIRATION         Algemeen/Marginpar         4         60         996         000         0.34         A1           PRUNUS TRILOBA VERT         Toscoflora         6         75         997         110         023         A1                                                                                                    |  |
| TU PA SUPER PARROT Tuliflor                                                                                                    | 16 50 566 032 026 023 036 A1                                                                                                    |                                                                                                    | GYPS PA MY PINK         Noam Tal Flws         9         50         997         075         040         034         A1                                                                                                    |  |
| Tuliflor                                                                                                    | 8 50 566 038 034 023 036 A1                                                                                                    |                                                                                                    | CHAME UN LUNA         Nakash Dror         10         75         588         070         040         023         A1                                                                                                    |  |
| PARTLI FIGENSCHAPPEN - Klok 2 Plantion                                                                                                    | ACTUELE PARTU - Klok 2 Plantion                                                                                                    |                                                                                                    | VOLGKLOK 1 - Klok 1 Plantion                                                                                                    |  |
| KENMERKTYPE KENMERKWAARDE                                                                                                    |                                                                                                    | and the second second s | 1 CHAME UN LUNA 9 50                                                                                                    |  |
| Gewicht (gemiddeld) 40 gram                                                                                                    | A1                                                                                                    |                                                                                                    | Nakash Dror A1                                                                                                    |  |
| Rijpheidsstadium 2.3                                                                                                    |                                                                                                    | DELEUFERATUL VOLOREUR 2 -                                                                                                    | KOMENDE PARTIJEN VOLGKLOK 2 - Klok 2 Plantion                                                                                                    |  |
| Aantal stelen per bos 10                                                                                                    | 000121 B 1 X 12 0                                                                                                    |                                                                                                    | T AANVOERDER APLD APE FUST KM1 KM2 KM3 KM4 KW                                                                                                    |  |
| Aantal bossen per bundel 5                                                                                                    | Ong Product Waars                                                                                                    | schuwing                                                                                                    | RINSES IRENE Bloemkwekerii Mooij B.V. 9 100 560 034 025 023 036 A1                                                                                                    |  |
| v                                                                                                    |                                                                                                    |                                                                                                    | HELL Tuliflor 12 50 566 028 028 023 036 A1                                                                                                    |  |
| BEELDPLAATJE - assortiment                                                                                                    | HOOFDKLOK - Klok 2 P                                                                                                    |                                                                                                    | UPER PARROT Tuliflor 16 50 566 032 026 023 036 A1                                                                                                    |  |
|                                                                                                    |                                                                                                    |                                                                                                    | Tulfilor 8 50 566 038 034 023 036 A1                                                                                                    |  |
| alle willing all the                                                                                                    | Uw audio aanv                                                                                                    | raag werd verzonden.                                                                                                    | LOK 2 - Klok 2 Plantion                                                                                                    |  |
|                                                                                                    | , o <sup>oo</sup> %                                                                                                    |                                                                                                    | Ona. Product 12 50                                                                                                    |  |
|                                                                                                    | e e e e e e e e e e e e e e e e e e e                                                                                                    |                                                                                                    | B 040 023 036 010 005                                                                                                    |  |
|                                                                                                    | ອັ໋⊷, 12 50 ₂•ັຽ                                                                                                    | DELEDFERRISE VOLGREOR J - 2                                                                                                    | KOMENDE PARTIJEN VOLGKLOK 3 - Klok 3 Plantion                                                                                                    |  |
|                                                                                                    |                                                                                                    |                                                                                                    | PRODUCT AANVOERDER APLD APE FUST KM1 KM2 KM3 KM4 KW                                                                                                    |  |
| CALL AND AND AND AND AND AND AND AND AND AND                                                                                                    | 8                                                                                                    |                                                                                                    | HYACIN ORIENTAL GEM De Vierkjes Vot 40 10 460 012 015 090 023 A1<br>HYACIN ORIENTAL GEM De Vierkjes Vot 40 10 460 012 015 090 023 A1                                                                                                    |  |
| PLOK                                                                                                    |                                                                                                    | - No Maria Sta Marine and                                                                                                    | HYACIN ORIENTAL GEM De Vierkjes Vof 40 10 460 012 015 090 022 A1                                                                                                    |  |
|                                                                                                    |                                                                                                    | NAME OF A DESCRIPTION OF A DESCRIPTION O | NARC O TETE A TETE Pt-Creations B.V. 45 10 480 012 017 005 022 A1                                                                                                    |  |
|                                                                                                    | <u> </u>                                                                                                    |                                                                                                    | PRAL GEM 4 KL. Dutterny-Orchids 16 10 495 012 050 015 012 A1                                                                                                    |  |
| 🗠 COLUMBUS 👯                                                                                                    | <u> </u>                                                                                                    |                                                                                                    | VOLGKLOK 3 - Klok 3 Plantion                                                                                                    |  |
| THEFT                                                                                                    | Provide a solooot                                                                                                    |                                                                                                    | 3 MUSCAR WHITE MAGIC 45 18                                                                                                    |  |
| TULIFLOR                                                                                                    |                                                                                                    |                                                                                                    | 009 011 007 012 NL                                                                                                    |  |
|                                                                                                    |                                                                                                    |                                                                                                    |                                                                                                    |  |
| BERICHTEN - 0 / 0                                                                                                    | KEURLABELS - Klok 2 Plantion                                                                                                    | TRANSACTIES                                                                                                    | Totaal aantal : 6 / 1495 Totaal gekocht : € 88,00 / € 28718,33 Saldo : 1281,67 €                                                                                                    |  |
| BERICHTEN - 0 / 0 2<br>BERICHT                                                                                                    | KEURLABELS - Klok 2 Plantion Duurzame Bloemist                                                                                                    | TRANSACTIES PRODUCT TU DU FLASH POINT                                                                                                    | Totaal aantal:         6 / 1495         Totaal gekocht:         € 88,00 / € 28718,33         Saldo:         1281,67 €           AANT         APE         PRUS         FUST.         SUB         Mit         KM2         KM4         KM4                                                                                                    |  |
| BERICHTEN - 0 / 0                                                                                                    | KEURLABELS - Klok 2 Plantion Duurzame Bloemist                                                                                                    | TRANSACTIES PRODUCT TU DU FLASH POINT TU DU FLASH POINT                                                                                                    | Avert         Avert         Proces         Proces         Ballot         Kallot         Kallot </td                                                                                                    |  |
| BERICHT                                                                                                    | KEURLABELS - Klok 2 Plantion Duurzame Bloemist                                                                                                    | TRANSACTIES PRODUCT TU DU FLASH POINT TU DU FLASH POINT C                                                                                                    | Totaal aantal : 6 / 1495         Totaal gebootht : € 88,00 / € 2718,33         Saldo : 1281,87 €           AANT         APE         PRUS         FUST         Saldo : 281,87 €           4         50         € 0,90 566         0         0.36         0.22         0.23         0.36         A1           1         50         € 0,91 566         0         0.36         0.28         0.23         0.36         A1                                                                                                    |  |
| BERICHTEN - 0 / 0                                                                                                    | KEURLABELS - Klok 2 Plantion Duurzame Bloemist                                                                                                    | TRANSACTIES PRODUCT TU DU FLASH POINT TU DU FLASH POINT C                                                                                                    | Totasi asntai (\$ / 1495)         Totasi genocht: € 88,00 / € 2718,33         Saloci (281,87 €)           AAAT         APE         PRUS         FUST         Sub         RMT         RMT         RM                                                                                                    |  |
| BERICHTEN - 0 / 0         Image: Control of the second second                                                                                                    | IKEURLARELS - Klok 2 Plantion Duurzame Bloemist Islentoetsen in eenheden                                                                                                    | TRANSACTIES PRODUCT TU DU FLASH POINT TU DU FLASH POINT C C                                                                                                    | Totaal aantai (§ /1495)         Totaal gebootht: € 88,00 / € 2878,33         Sado: 1281,87 €         Nonla           4         AANT         APE         PRULS         PLUST         SUB         NNI         NN         NNI         NN         NNI         NNI                                                                                                    |  |
| BERICHT         0 / 0           IBERICHT         Image: Children of the state of the state of                                                                                                    | IKEURLARELS - Klok 2 Plantion  Duurzame Bloemist  allentoetsen in eenheden                                                                                                    | TRANSACTIES PRODUCT UD UFLASH POINT TU DU FLASH POINT                                                                                                    | Totaal aantal: 6:1495         Totaal gebooth: € 88,00 / £ 278,8,31         Sado: 1281,87 €           AANT         APE         PRUS         PLUS         SUB         NUL         NUL         NUL         NUL         NUL         NUL         NUL         NUL         NUL         NUL         NUL         NULL         NUL         NUL         NULL         NULL                                                                                                    |  |
| BERICHTEN - 0 / 0         Image: Control of the second second                                                                                                    | IKEURLABELS - Klok 2 Plantion Duurzame Bloemist alentoetsen in eenheden                                                                                                    | TRANSACTIES<br>PRODUCT<br>TU DU FLASH POINT<br>TU DU FLASH POINT<br>C                                                                                                    | Totaal aantai 6; 1495         Totaal gebooth: € 88,00 / € 2718,33         Saldo: 1281,87 €           AANT         APE         PRUS         FLUST         BANT         Saldo: 1281,87 €           4         50         € 0,905,566         0         0.36         028         023         0.36         A1           1         50         € 0,19,566         0         0.36         028         023         0.36         A1                                                                                                    |  |
| BERICHT         0         Image: Control of the second second seco                                                                                                    | EURLABELS - Klok 2 Plantion Duurzame Bloemist Lalentoetsen in eenheden                                                                                                    | TRANSACTIES PRODUCT TU DU FLASH POINT TU DU FLASH POINT C C                                                                                                    | Totaal aantai 6,1495         Totaal gebooth: € 88,00 / € 2718,33         Sado: 1281,87 €           AAAT         APE         PRUS         FUST         Sub         NM1         NM0         NM           1         50         € 0,91566         0         036         028         023         036         A1                                                                                                    |  |
| BERICHTEN - 0 / 0         Image: Control of the second second                                                                                                    | EEURLABEL 5 - Klok 2 Plantion     Duurzame Bloemist     alentbetsen in eenheden                                                                                                    | TRANSACTIES PRODUCT TU DU FLASH POINT TU DU FLASH POINT C C                                                                                                    | Totaal aantai (5 / 1495)         Totaal gebootht: € 88,00 / £ 87/8,33         Sado: 1281,87 €           AAAT         APE         PRUST         PLUST         BUB         NMI         AN           1         50         € 0,50         566         0         036         028         023         036         A1           1         50         € 0,10         566         0         036         028         023         036         A1                                                                                                    |  |
| BERICHTEN - 0 / 0         Image: Control of the second second                                                                                                    | IEURIABELS - Klok 2 Plantion Duurzame Bloemist allentoetsen in eeriheden                                                                                                    | TRANSACTIES<br>PRODUCT<br>TU DU FLASH POINT<br>TU DU FLASH POINT<br>< <                                                                                                    | Totaal aantal: 6: /1495         Totaal gebooth: 1: 68,00 / 62718,33         Saldo: 1281,87 / 6           AANT         APE         PRUST: 88,00 / 628718,33         Saldo: 1281,87 / 6           1         50         C 0,90 566         0         0.36         0.26         0.23         0.36         A1           1         50         C 0,95 566         0         0.36         0.28         0.23         0.36         A1                                                                                                    |  |
| BERICHTEN - 0 / 0 BERICHT                                                                                                    | EURLARELS - Klok 2 Plantion Duurzame Bloemist allentoetsen in eenheden eoverzicht                                                                                                    | TRANSACTIES<br>PRODUCT<br>TU DU FLASH POINT<br>TU DU FLASH POINT<br>C                                                                                                    | Totaal aantai 6; 1496;         Totaal gebooth: € 88,00 / £ 8718,33         Saldo: 1281,87 / €           AANT         APE         PRUS         BUS         NM         AK         NM         NM                                                                                                    |  |
| BERICHTEN - 0 / 0<br>BERICHT                                                                                                    | EURLABELS - Klok 2 Plantion       Durzame Bloemist       islentoetsen in eeriheden       islentoetsen in eeriheden       Volume microfion       5       Profiel       Gernt       Image: State State                                                                                                    | TRANSACTIES PRODUCT TU DU FLASH POINT TU DU FLASH POINT <                                                                                                    | Totaal aantai 6; 1496         Totaal gebootht: € 88,00 / £ 8718,33         Saloi: 1281,87 €           AAAT         4         50         € 0,305         565         0         356         222         023         336         A1           4         50         € 0,19         566         0         336         026         023         336         A1           5         5         6         0         356         028         023         336         A1         ×                                                                                                    |  |
| EERICHTEN - 0 / 0 EERICHT                                                                                                    | EURLABELS - Klok 2 Plantion       Duurzame Bloemist       allentaetsen in eenheden       eoverzicht       Volume microfion       S Profiel       Gernt                                                                                                    | TRANSACTIES PRODUCT TU DU FLASH POINT TU DU FLASH POINT <                                                                                                    | Totaal aantai 6 / 1495         Totaal gebootht : € 88,00 / € 2718,33         Sadoc: 1281,87 €           AAAT         4         50         € 0,90 566         0         0.56         0.22         0.23         0.36         A4           1         50         € 0,10 566         0         0.36         0.28         0.23         0.36         A4           2         50         € 0,10 566         0         0.36         0.28         0.23         0.36         A1         ×                                                                                                    |  |
| BERICHTEN - 0 / 0 BERICHTEN - 0 / 0 BERICHT                                                                                                    | EVERLAPELS - Klok 2 Plantion  Duurzame Bloemist  allentoetsen in eeriheden  eoverzicht  Volume microficon 5 \$ Profiel Genit • 12 12  APED APE FUEL NAM NAV ANN ANN ANN  APED APE FUEL NAM NAV ANN ANN  APED APE FUEL NAM NAV ANN ANN  APED APE FUEL NAM NAV ANN ANN  APED APE FUEL NAM NAV                                                                                                    | TRANSACTIES PRODUCT TU DU FLASH POINT TU DU FLASH POINT << <                                                                                                    | Totaal aantal: 6: /1495         Totaal (abc/c)t: 6: 88,00 / 2: 8718,33         Saldo: 1281,87 / 6           AANT         AP         PR         PR                                                                                                    |  |
| EERICHTEN - 0 / 0 EERICHT  EERICHT  Comparing the comparing the compari                                                                                                    | EVERIABLE S - Klok 2 Plantion           Duurzame Bloemist           Jalentoetsen in eenheden           eoverzicht                • Volume microfion             S              • Profiel             Gernt             • Plantiel             • Plantiel                                                                                                    | TRANSACTIES PRODUCT TU DU FLASH POINT TU DU FLASH POINT  C C C C C C C C C C C C C C C C C C                                                                                                    | Totaal aantal: 6: 1496         Totaal gebooth: 1: 68,00 / 23718,33         Salo: 1281,87 / 6           AANT         APE         PRUST: 300 MAR         MAR                                                                                                    |  |
| BERICHTEN - 0 / 0 BERICHTEN - 0 / 0 BERICHT                                                                                                    | EVERIABLE S - Klok 2 Plantion           Durzame Bloemist           isoversicht           Volume microfison           5           Profiel           Gernt           isoversicht           Volume microfison           5           Profiel           Gernt           isoversicht           isoversicht           isoversisoversicht           isove                                                                                                    | TRANSACTIES PROQUET TU DU FLASH POINT TU DU FLASH POINT C C C C C C C C C C C C C C C C C C C                                                                                                    | Totaal aantal: 6: /1495         Totaal (g8:00/127/8.33)         Salo: 1281,87            AAAT         AP         PR         PR                                                                                                    |  |
| BERICHTEN - 0 / 0 BERICHTEN - 0 / 0 BERICHT                                                                                                    | APEC         APEC         Profie         Gent         Image: Content of the state of the state of the                                                                                                    | TRANSACTIES PRODUCT TU DU FLASH POINT TU DU FLASH POINT C C C C C C C C C C C C C C C C C C C                                                                                                    | Totaal aantal: 6: 1496         Totaal gebooth: 6: 88,00 / 22718,33         Saloi: 1281,87 / 2           ANT         APP         PRUST         BUS         NM         Adv         NM         NM                                                                                                    |  |
| EBERICHT     0 10       IBERICHT     Image: Constraint of the second second se                                                                                                    | EVERIABLE S - Klok 2 Plantion           Duurzame Bloemist           allentoetsen in eenheden           S volume microfion           S volume microfion           S volume microfion           S volume microfion           S volume microfion           S volume microfion           S volume microfion           S volume microfion           S volume microfion           S volume microfion           S volume           40           10           40           10           40           10           40           10           40           10           40           10           40           10           40           10           40           10           40           10           40           10           40           10           40           10           40           40           40           40           40           40 <td< td=""><td>TRANSACTIES PRODUCT TU DU FLASH POINT TU DU FLASH POINT &lt; &lt;  Exercit  Exercit Exercit Exercit</td><td>Totaal aantal: 6: /1495         Totaal (gebooth: 1: 68,00 / 28718,33)         Saldo: 1281,87 / 6           AANT         AP         PM         PM</td></td<> | TRANSACTIES PRODUCT TU DU FLASH POINT TU DU FLASH POINT < <  Exercit  Exercit Exercit Exercit | Totaal aantal: 6: /1495         Totaal (gebooth: 1: 68,00 / 28718,33)         Saldo: 1281,87 / 6           AANT         AP         PM         PM                                                                                                    |  |
| EBERICHTEN - 0 / 0 EBERICHT  EBERICHT  EBERICHT  EBERICHT  EDETENDER  EVENT  EDETENDER  EVENT  EDETENDE  EDETENDE EDETENDE EDETENDE                                                                                                    | EVERIABLE 1.5 - Klok 2 Plantion           Duurzame Bloemist           uzalentoetsen in eenheden           eoverzicht           Volume microfion         5 \$ Profiel           Gernt         • • • • • • • • • • • • • • • • • • •                                                                                                    | TRANSACTIES PRODUCT TU DU FLASH POINT TU DU FLASH POINT  C C C C C C C C C C C C C C C C C C                                                                                                    | Totaal aantal: 6: 1496         Totaal gebooth: 6: 88,00 / 2874,8,33         Saldo: 1281,87 / 6           AAAT         AP         PRUST: 98,00 / 78,00 / 7 |  |
| BERICHTEN - 0 / 0 BERICHTEN - 0 / 0 BERICHT                                                                                                    | EVERIABLE S - Klok 2 Plantion           Durzame Bloemist           isoversicht           Volume microfison           5           Profiel           Gernt           40           10           40           10           40           10           40           10           40           10           40           10           40           10           40           10           40           10           40           10           40           10           40           10           40           10           40           10           40           10           40           10           40           10           40           10           40           10           40           10           40           10           40           1                                                                                                    | TRANSACTES PROQUET TU DU FLASH POINT TU DU FLASH POINT  C  C  C  C  C  C  C  C  C  C  C  C  C                                                                                                    | Totaal aantal: 6: /1495         Totaal (pecchi: 6: 88,00 / 2.8718,33)         Saldo: 1281,87            AAAT         AP         PLOT:         BAB         MAI         MAI<                                                                                                    |  |
| EREICHTEN - 0 / 0 IERICHTEN - 0 / 0 IERICHT  EREICHT  EREICHT  Comparing the comparing the comparin                                                                                                    | EURIL AREL 5 - Klok 2 Plantion           Duurzame Bloemist           allentoetsen in eeriheden           Stoken betreen in eeriheden           Volume microficon         5 \$ Profiel           Gerrit         • \$ \$ \$ \$ \$ \$ \$ \$ \$ \$ \$ \$ \$ \$ \$ \$ \$ \$ \$                                                                                                    | TRANSACTIES PRODUCT TU DU FLASH POINT TU DU FLASH POINT <                                                                                                    | Totaal santal: 6: / 1495         Totaal (school: 1: 68,00 / 28718,33)         Salo: 1281,87 / 6           ANT         AP         PLUE:         NM         NM                                                                                                    |  |
| EBRICHTEN - 0 / 0  EBRICHT  EBRICHT  Comparing the comparing the compar                                                                                                    | EVERIABLE 1.5 - Klok 2 Plantion           Duurzame Bloemist           Jalentoetsen in eenheden           eoverzicht           Volume microfion           5 \$ Profiel           Gernt           40           10           40           10           40           10           40           10           40           10           40           10           40           10           40           10           40           10           40           10           40           10           40           10           40           10           40           10           40           10           40           10           40           10           40           10           40           10           40           10           40           10           40                                                                                                    | TRANSACTIES PRODUCT TU DU FLASH POINT TU DU FLASH POINT  C C C C C C C C C C C C C C C C C C                                                                                                    | Totaal aantal: 6: /1495         Totaal gebooth: 1: 68,00 / 22718,33         Saldo: 1281,87 / 6           AANT         AP         PLUE         NM         NM                                                                                                    |  |
| BERICHTEN - 0 / 0     Image: Constraint of the second second                                                                                                    | EURIC Plantion           Durizzame Bloemist           Durizzame Bloemist         Image: Colspan="2">Colspan="2">Colspan="2"           Colspan="2">Colspan="2"         Colspan="2"         Colspa="2"                                                                                                    | TRANSACTIES PRODUCT TU DU FLASH POINT TU DU FLASH POINT  C C C C C C C C C C C C C C C C C C                                                                                                    | Totaal aantal: 6: /1495         Totaal gebooth: 1: 68,00 / 23718,33         Saldo: 1:281,87 / 2           AANT         APE         PLUES         BUB         NM         AND         AND           4         50         C 5,00 566         0         0.56         0.23         0.23         0.36         ANT           4         50         C 6,00 566         0         0.56         0.23         0.23         0.36         ANT           4         50         C 6,00 566         0         0.56         0.28         0.23         0.36         ANT           4         50         C 6,00 566         0         0.56         0.28         0.23         0.36         ANT           50         C 6,10 566         0         0.56         0.28         0.23         0.36         ANT         V           KOMEKDE PARTUEN VOLGKLOK 1 - Klok 1 Plantion         Provide Partue Partu                                                                                                    |  |
| BERICHTEN - 0 / 0<br>BERICHT<br>BERICHT<br>BE | APED         APED         Pantion           Identoction in cerifieden         Identoction in cerifieden           Identoction in cerifieden         Identoction in cerifieden           Identoction in cerifieden         Id                                                                                                    | TRANSACTIES PRODUCT TU DU FLASH POINT  C C C C C C C C C C C C C C C C C C                                                                                                    | Totaal genotit : 6 (146)         Totaal genotit : 6 (24,0)         Salo : 1281,87 (           ANT         AP         PLUE         NM         NM                                                                                                    |  |
| EBERICHT EBERICHT EB                                                                                                    | APLD         APE         Funded           40         10         600         12         615         900         922         A1           40         10         660         912         915         690         922         A1           40         10         640         912         915         690         922         A1           40         10         640         912         915         690         922         A1           40         10         640         912         915         690         922         A1           40         10         640         912         915         690         922         A1           40         10         640         912         915         690         922         A1           40         10         640         912         915         690         922         A1           41         10         640         912         915         912         A1         A1           000052         A         1         X 45         0         MUSCAR WHITE MAGIC         Bioembollenbedrijf         Duin                                                                                                    | TRANSACTIES PRODUCT TU DU FLASH POINT TU DU FLASH POINT <  C  E  E  E  E  E  E  E  E  E  E  E  E                                                                                                    | Totaal santal: 6: 1489         Totaal gebooth: 6: 88,00 / 28718,33         Saldo: 1281,87 / 6           AANT         AP         PLUET         BAN         Notal         AANT           4         50         C 9,05 566         0         036         028         023         036         A1           4         50         C 9,05 566         0         036         028         023         036         A1           4         50         C 9,05 566         0         036         028         023         036         A1           4         50         C 9,05 566         0         036         028         023         036         A1           50         C 9,05 566         0         036         028         023         036         A1           50         C 9,05 566         0         036         028         023         036         A1           50         C 9,05 566         0         036         028         023         036         A1           6         00         C 9,05 566         0         036         028         028         028         028         028         028         028         028         028         048         02                                                                                                    |  |
| BERICHTEN - 0 / 0         BERICHT         BERICHT                                                                                                    | APLD         APE         Puster         APE         Puster         APE         APE                                                                                                    | TRABACTIES PRODUCT TU DU FLASH POINT TU DU FLASH POINT < <  C  C  C  C  C  C  C  C  C  C  C  C                                                                                                    | Totaal aantal: 6: /149;         Totaal gebooth: 6: 88,00 / 28718,33         Saldo: 1281,87 / 6           AANT         AP         PLUE         BAN         No         No                                                                                                    |  |
| BERICHTEN - 0 / 0       BERICHT       BERICHT       BER                                                                                                    | KEURLARELS - Klok 2 Plantion           Duurzame Bloemist           Duurzame Bloemist           istentoetsen in eenheden           Volume microfion           5 \$ Profiel           Gernt           40           10           40           10           40           10           40           10           40           10           40           10           40           10           40           10           40           10           40           10           40           10           40           10           40           10           40           10           40           10           40           10           40           10           40           10           40           10           40           10           40           10           40                                                                                                    | TRANSACTES PRODUCT TU DU FLASH POINT TU DU FLASH POINT  C C C C C C C C C C C C C C C C C C                                                                                                    | Totaal genotit: € 8/489         Totaal genotit: € 8/489         Statistic: 1281,87         Statistic: 1281,87           AAAT         AP         PLUE         BAA         BAA         AA         BAA         BA                                                                                                    |  |
| EBRICHTEN - 0 / 0  EBRICHTEN - 0 / 0  EBRICHT  EBRICHT EBRICHT  EBRICHT EBRICHT  EBRICHT EBRICHT EBRIC                                                                                                    | APL         APL         APL <td>TRANSACTIES PRODUCT TU DU FLASH POINT TU DU FLASH POINT &lt;  C  E  E  E  E  E  E  E  E  E  E  E  E</td> <td>Totaal genotit: 6 (146)         Totaal genotit: 6 (146)         Totaal genotit: 6 (146)         Stable (14)         Stable (14)</td>                                                                                                    | TRANSACTIES PRODUCT TU DU FLASH POINT TU DU FLASH POINT <  C  E  E  E  E  E  E  E  E  E  E  E  E                                                                                                    | Totaal genotit: 6 (146)         Totaal genotit: 6 (146)         Totaal genotit: 6 (146)         Stable (14)         Stable (14)                                                                                                    |  |
| BERICHT     0 / 0       BERICHT     BERICHT       BERICHT     BERICHT                                                                                                    | APLD         APE         FUE         Nois 2 Plantion           APLD         APE         FUE         Image: State State                                                                                                    | TRABACTIES PRODUCT TU DU FLASH POINT TU DU FLASH POINT  <  Exercit  Exercit Exercit Exercit Ex | Totaal genotit : 6 / 1469         Totaal genotit : 6 / 1469         Totaal genotit : 6 / 1469         Sale : 1281,87 €           AANT         AP         PM         PM <td< td=""></td<>                                                                                                    |  |
| BERICHTEN - 0 / 0 BERICHT BERICHT  Comment BERICHT  Comment BERICHT  Comment Bestand Instellingen Berichten HandelsPortal Aanvoer Transacti Dio121 - Ve Bestand Instellingen Berichten HandelsPortal Aanvoer Transacti Comment Comment Commen                                                                                                    | EVERLAPELS - Klok 2 Plantion         Duurzame Bloemist         Duurzame Bloemist         allentoetsen in eenheden         Volume microfion         S Querzicht         Querzicht         Querzicht     <                                                                                                    | TRANSACTIES PRODUCT TU DU FLASH POINT TU DU FLASH POINT  C CEITIE C COLUMBUS C CEITIE C COLUMBUS C CEITIE C COLUMBUS C CEITIE                                                                                                    | Totaal genotit: 6 (148)         Totaal genotit: 6 (148)         Totaal genotit: 6 (148) <th genotit<="" td="" totaal=""></th>                                                                                                    |  |
| BERICHTEN - 0 / 0       BERICHT       BERICHT       BER                                                                                                    | EXPERIENCE       Nok 2 Plantion         Duurzame Bloemist                                                                                                    | TRANSACTIES PRODUCT TU DU FLASH POINT TU DU FLASH POINT <  C COLUMEUS COLUMEUS COLUMUUS COLUMUUS COLUM | Totaal genotit: 6 (146)         Totaal genotit: 6 (146)         Sale (271-3.3)         Sale (271-3.3)         Sale (271-3.3)           4         50         C 9,05 566         0         0.56         0.23         0.23         0.36         A1           4         50         C 9,05 566         0         0.56         0.23         0.23         0.36         A1           4         50         C 9,05 566         0         0.56         0.28         0.23         0.36         A1           4         50         C 9,05 566         0         0.56         0.28         0.23         0.36         A1           5         0.26         0.23         0.36         0.28         0.23         0.36         A1           5         0.50         C 9,05 566         0         0.36         0.28         0.23         0.36         A1           6         0.50         0.28         0.23         0.36         0.28         0.23         0.36         0.22         0.23         A1           POUND STRUCK PARTULE VOLCKLON 1 - No.4 1 Plantion         Plantion 10         1.60         0.96         0.32         A1           CLEM IN SPIRATION         AlgemeenMarginpar         4         60         9.5                                                                                                    |  |

012 015 090 023 A1 012 015 090 022 A1 012 017 005 022 A1 012 017 005 022 A1 012 050 015 012 A1 10 460 10 460 10 480 10 495 40 40 45 16 HYACIN ORIENTAL GE VOLGKLOK 3 - Klok 3 F 45 A1 NL V MUSCAR WHITE MAGIC 18 Blo 011 012 009 BERICHTEN - 0 / 0 KEURLABELS - Klok 3 Plan RANSACTIES ital : 6 / 1495 ht:€ 88,00 /€ 28718,33 1281.67 € TU DU FLASH POINT TU DU FLASH POINT A1 A1 566 028 023 . . . . x

10-3-2020 13:56:15 2ms Kopen met aantalentoetsen in eenheden

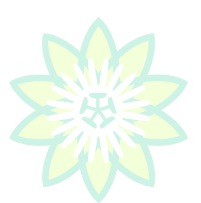

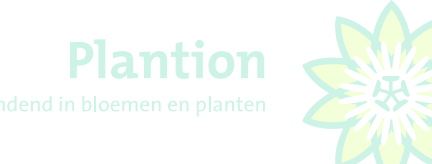

#### 3.18 Bestanden bijwerken Anhänge updaten

Es wird empfohlen um vorab des Steigerns über Fernkauf alle Anhänge wie Daten-, Stamm- und Fotobestände zu updaten um sie aktuell zu halten. Klicken Sie hierzu linksoben im Schirm mit der linken Maustaste auf **"Bestand"**. Danach klicken Sie nochmals mit dem linken Maustaste auf **"download alle Bestände"** 

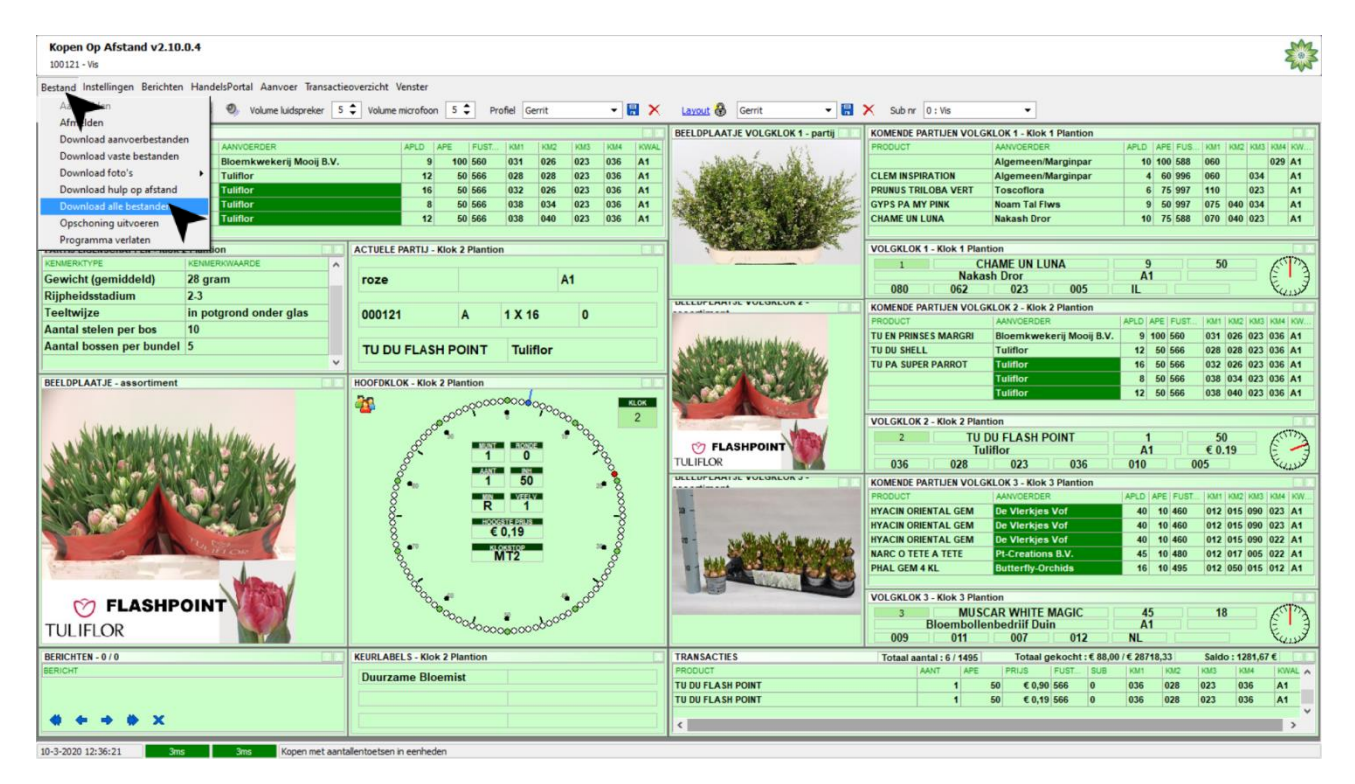

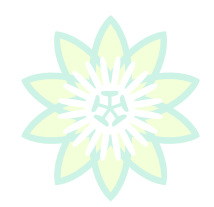

#### 3.19 Programm verlassen

Um das Programm zu verlassen klicken Sie links oben im Schirm "Bestand" und im Dropdown-Menü auf Programm verlassen.

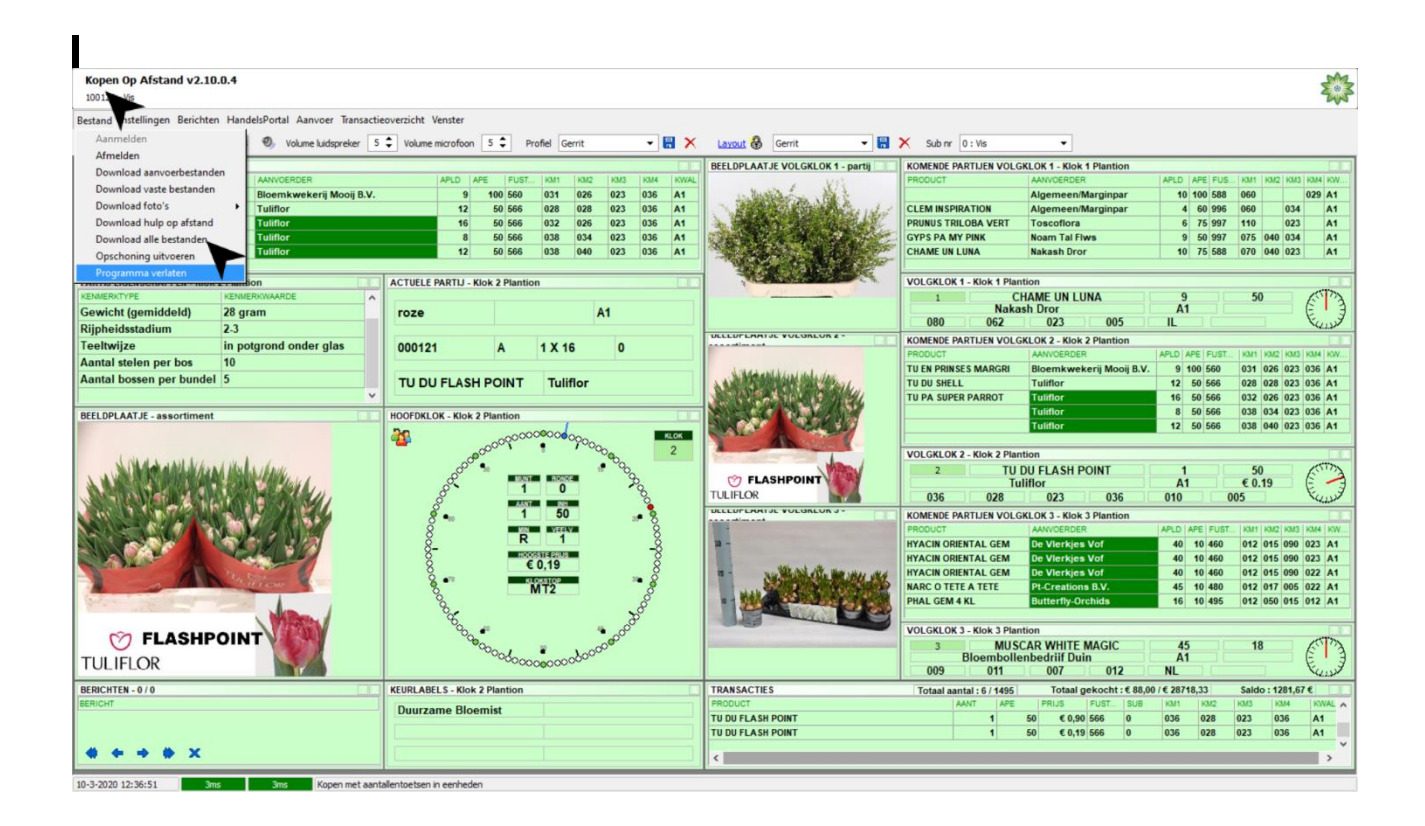

Dies Bestätigen Sie nochmals indem Sie im Pop-Up Schirm auf F2:JA klicken.

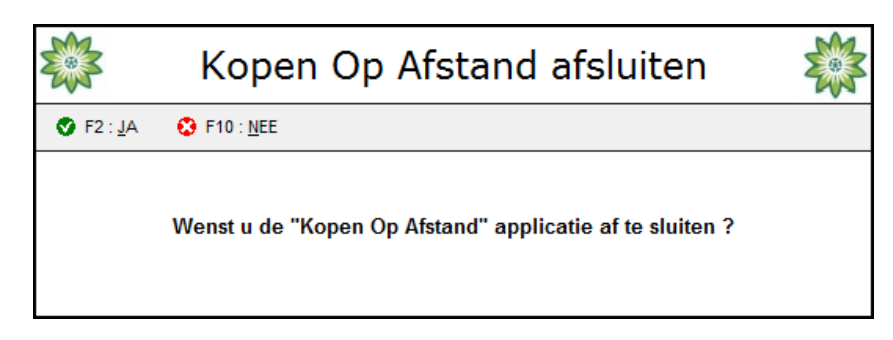

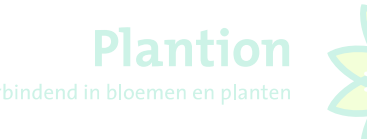

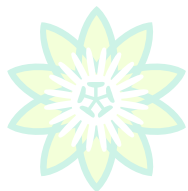

## <u>UHR</u>

| 1 | = | Uhr 1 |
|---|---|-------|
| 2 | = | Uhr 2 |
| 3 | = | Uhr 3 |

## **MENGE**

| 7 | = | 1    |
|---|---|------|
| v | _ | 2    |
| ^ | = | 2    |
| С | = | 3    |
| V | = | 4    |
| В | = | 5    |
| Ν | = | 6    |
| Μ | = | 7    |
|   |   |      |
| S | = | 8    |
| D | = | 9    |
| F | = | 10   |
| G | = | 11   |
| Н | = | 12   |
| J | = | 14   |
| К | = | 15   |
|   |   |      |
| W | = | 16   |
| Е | = | 18   |
| R | = | 20   |
| Т | = | 25   |
| Υ | = | 30   |
| U | = | 40   |
| I | = | REST |
|   |   |      |

## **SONSTIGE**

| A | = | AUDIOANFRAGE (contact veilingmeester bv. i.v.m. abuis koper) |
|---|---|--------------------------------------------------------------|
|---|---|--------------------------------------------------------------|

- 5 = DIREKT ZUR SUBNUMMER 99 , KOMISSIONAR
- L = KAUFEN FÜR SUBNUMMER AN/ UIT
- O = KAUFEN EINHEITEN / KAUFEN GANZER KARREN